# Controleer de softwareversies

## Inhoud

Inleiding Voorwaarden Vereisten Gebruikte componenten Controleer de softwareversies **FMC-softwareversie FMC UI FMC CLI FMC REST-API** FMC-bestand voor probleemoplossing FTD of FirePOWER Module CLI FTD of FirePOWER Module-bestand voor probleemoplossing **FDM-softwareversie FDM UI FDM REST API FTD CLI FTD SNMP** FTD Troubleshot-bestand **FXOS-softwareversie** FCM UI **FXOS CLI FXOS REST-API FXOS SNMP FXOS-chassis testbestand FTD Software versie FTD CLI FTD SNMP FMC UI FMC REST API** FDM UI **FDM REST-API** FTD Problemen oplossen FCM UI **FXOS CLI FXOS REST-API FXOS-chassis testbestand ASA-softwareversie** ASA CLI ASA SNMP ASA show-tech-bestand

FCM UI **FXOS CLI FXOS REST-API FXOS-chassis testbestand** Software voor Firepower Module FMC UI **FMC REST-API Firepower Module CLI** Firepower Module-bestand voor probleemoplossing ASA CLI ASA show-tech-bestand Controleer de versies Snort, VDB en SRU Diepgaande Packet Inspection Engine (snort) versie FMC UI **FMC REST-API** FDM UI FDM REST API FTD of Firepower CLI FTD of FirePOWER Module-bestand voor probleemoplossing VDB-versie (Vulnerability Database) FMC UI FMC CLI **FMC REST-API** FMC-bestand voor probleemoplossing FDM UI **FDM REST API** FTD of FirePOWER Module CLI FTD of FirePOWER Module-bestand voor probleemoplossing Inbraakregel Update versies FMC UI FMC CLI **FMC REST-API** FMC-bestand voor probleemoplossing FDM UI **FDM REST API** FTD of FirePOWER Module CLI FTD of FirePOWER Module-bestand voor probleemoplossing Bekende problemen Gerelateerde informatie

## Inleiding

In dit document wordt de verificatie van FirePOWER-softwareversies beschreven.

## Voorwaarden

## Vereisten

Basisproductkennis, REST-API, SNMP.

## Gebruikte componenten

De informatie in dit document is gebaseerd op de apparaten in een specifieke laboratoriumomgeving. Alle apparaten die in dit document worden beschreven, hadden een opgeschoonde (standaard)configuratie. Als uw netwerk levend is, zorg er dan voor dat u de mogelijke impact van om het even welke opdracht begrijpt.

De informatie in dit document is gebaseerd op de volgende software- en hardware-versies:

- Firepower 11xx
- Firepower 21xx
- Firepower 31xx
- Firepower 41xx
- Firepower Management Center (FMC) versie 7.1.x
- Firepower eXtenable Operating System (FXOS) 2.11.1.x
- Firepower Apparaatbeheer (FDM) 7.1.x
- Firepower Threat Defense 7.1.x
- ASA 9.17.x

## Controleer de softwareversies

## **FMC-softwareversie**

De FMC-softwareversie kan met behulp van deze opties worden geverifieerd:

- FMC UI
- FMC CLI
- REST API-verzoek
- FMC-bestand voor probleemoplossing
- FTD of Firepower module CLI
- FTD of FirePOWER Module probleemoplossingsbestand

## FMC UI

Volg deze stappen om de FMC-softwareversie op FMC UI te controleren:

1. Help kiezen > Over:

| Firepower Management Center<br>Overview / Dashboards / Management                                                                                                    | Overview         | Analysis          | Policies     | Devices | Objects | AMP | Intellig | ence                                                                                                    |                                      | Deploy                | ۹ (                                                                           | 🚰 🛟 👩 admin 🔻                                                     |
|----------------------------------------------------------------------------------------------------|------------------|-------------------|--------------|---------|---------|-----|----------|----------------------------------------------------------------------------------------------------|--------------------------------------|-----------------------|-------------------------------------------------------------------------------|-------------------------------------------------------------------|
| Name           Access Controlled User Statistics<br>Provides traffic and intrusion event statistics by user           Application Statistics<br>Provides traffic and intrusion event statistics by application |                  |                   |              |         |         |     |          | Page-level Help<br>How-Tos<br>Documentation on<br>What's New in Thi:<br>Software Downloa<br>Secure Firewall Yo | Cisco.com<br>s Release<br>d<br>uTube | s<br>F<br>7<br>2<br>7 | Secure Fire<br>Firepower M<br>Partner Eco<br>Ask a Ques<br>FAC Suppo<br>About | wall on Cisco.com<br>Migration Tool<br>system<br>tion<br>rt Cases |
| Application Statistics (7.1.0)<br>Provides application statistics                                                                                                    |                  |                   |              |         |         |     |          | admin                                                                                                    | No                                   | N                     | 0                                                                             |                                                                   |
| Connection Summary<br>Provides tables and charts of the activity on your monitored ne                                                                                                    | etwork segment o | ganized by differ | ent criteria |         |         |     |          | admin                                                                                                    | No                                   | N                     | 0                                                                             | 10 Q / 1                                                          |
| Detailed Dashboard<br>Provides a detailed view of activity on the appliance                                                                                                    |                  |                   |              |         |         |     |          | admin                                                                                                    | No                                   | N                     | 0                                                                             | C 9/1                                                             |
| Detailed Dashboard (7.0.0)<br>Provides a detailed view of activity on the appliance                                                                                                    |                  |                   |              |         |         |     |          | admin                                                                                                    | No                                   | N                     | 0                                                                             | C 9 / 7                                                           |
| Files Dashboard<br>Provides an overview of Malware and File Events                                                                                                    |                  |                   |              |         |         |     |          | admin                                                                                                    | No                                   | N                     | 0                                                                             | C 9/1                                                             |
| Security Intelligence Statistics<br>Provides Security Intelligence statistics                                                                                                    |                  |                   |              |         |         |     |          | admin                                                                                                    | No                                   | N                     | 0                                                                             | C < / 7                                                           |
| Summary Dashboard<br>Provides a summary of activity on the appliance                                                                                                    |                  |                   |              |         |         |     |          | admin                                                                                                    | No                                   | Y                     | es                                                                            | C < / 1                                                           |

#### 2. Controleer softwareversie:

| Firepower Management Center Overview Analysis Policies                                                                                                    | Devices Objects AMP Intelligence Deploy Q 崎 🌣 🔞 admin 🔻                                                                                                    |
|----------------------------------------------------------------------------------------------------|----------------------------------------------------------------------------------------------------|
| Model     Cisco Firepower Management Center 4600       Serial Number     001234       Software Version     7.1.0 (build 90)       OS     Cisco Firepower Extensible Operating System (FX-OS) 2.11.1 (build154)       Snort Version     2.9.19 (Build 92)       Snort Version     3.1.7.1 (Build 108)       Rule Update Version     2022-05-02-003-vrt       Rulepack Version     2703       Module Pack Version     3070       LSP Version     Isp-rel-20220502-1613       Geolocation Update Version     2022-04-25-002       VOB Version     build 354 (2022-04-27 19:39:56 )       Hostname     FMC-4600-2 | For technical/system questions, e-mail tac@cisco.com<br>or call us at 1-800-553-2447 or 1-408-526-7209<br>Copyright 2004-2021, Cisco and/or its affiliates. All rights reserved. |

## FMC CLI

Volg deze stappen om de FMC-softwareversie op de FMC CLI te controleren.

1. Toegang tot FMC via SSH of console-verbinding. Op de banner wordt de softwareversie weergegeven:

Cisco Firepower Extensible Operating System (FX-OS) v2.11.0 (build 154) Cisco Secure Firewall Management Center 4600 v7.1.0 (build 90)

2. Start de opdracht Versie-signaal op CLI:

| > show version       |   |                                                                      |
|----------------------|---|----------------------------------------------------------------------|
| [ FMC-4600-2.ci      | s | o.com ]                                                              |
| Model                | : | Cisco Firepower Management Center 4600 (66) Version 7.1.0 (Build 90) |
| UUID                 | : | a10ed34e-d127-11e8-b440-728439d95305                                 |
| Rules update version | : | 2022-05-02-003-vrt                                                   |
| LSP version          | : | lsp-rel-20220502-1613                                                |
| VDB version          | : | 354                                                                  |
|                      |   |                                                                      |

#### **FMC REST-API**

Volg deze stappen om de FMC-softwareversie via een REST-API-verzoek van het FMC te controleren. Gebruik een REST-API client om de softwareversie te controleren. In dit voorbeeld wordt **curl** gebruikt:

1. Echtheidstoken aanvragen:

```
# curl -s -k -v -X POST 'https://192.0.2.1/api/fmc_platform/v1/auth/generatetoken' -H
'Authentication: Basic' -u 'admin:Cisco123' | grep -i X-auth-access-token
<X-auth-access-token: 9408fe38-c25c-4472-b7e6-3571bb4e2b8d</pre>
```

2. Gebruik het X-auth-access-token in deze query:

```
# curl -k -X GET 'https://192.0.2.1/api/fmc_platform/v1/info/serverversion' -H 'X-auth-access-
token: 9408fe38-c25c-4472-b7e6-3571bb4e2b8d' | python -m json.tool
{
 "links": {
  "self": "https://192.0.2.1/api/fmc_platform/v1/info/serverversion?offset=0&limit=25"
 },
 "items": [
   {
     "serverVersion": "7.1.0 (build 90)",
     "geoVersion": "2022-04-25-002",
     "vdbVersion": "build 354 ( 2022-04-27 19:39:56 )",
    "sruVersion": "2022-05-04-001-vrt",
    "lspVersion": "lsp-rel-20220504-1121",
    "type": "ServerVersion"
  }
],
 "paging": {
   "offset": 0,
  "limit": 25,
  "count": 1,
   "pages": 1
 }
```

**Opmerking:** Het gedeelte "| **python -m json.tool**" van de opdrachtstring wordt gebruikt voor het formatteren van uitvoer in JSON-stijl en is optioneel.

#### FMC-bestand voor probleemoplossing

Volg deze stappen om de FMC-softwareversie in het bestand van de probleemoplossing te controleren:

- 1. Opent het bestand voor probleemoplossing en navigeer naar de map <br/>
  <br/>
  <br/>
  <br/>
  <br/>
  <br/>
  <br/>
  <br/>
  <br/>
  <br/>
  <br/>
  <br/>
  <br/>
  <br/>
  <br/>
  <br/>
  <br/>
  <br/>
  <br/>
  <br/>
  <br/>
  <br/>
  <br/>
  <br/>
  <br/>
  <br/>
  <br/>
  <br/>
  <br/>
  <br/>
  <br/>
  <br/>
  <br/>
  <br/>
  <br/>
  <br/>
  <br/>
  <br/>
  <br/>
  <br/>
  <br/>
  <br/>
  <br/>
  <br/>
  <br/>
  <br/>
  <br/>
  <br/>
  <br/>
  <br/>
  <br/>
  <br/>
  <br/>
  <br/>
  <br/>
  <br/>
  <br/>
  <br/>
  <br/>
  <br/>
  <br/>
  <br/>
  <br/>
  <br/>
  <br/>
  <br/>
  <br/>
  <br/>
  <br/>
  <br/>
  <br/>
  <br/>
  <br/>
  <br/>
  <br/>
  <br/>
  <br/>
  <br/>
  <br/>
  <br/>
  <br/>
  <br/>
  <br/>
  <br/>
  <br/>
  <br/>
  <br/>
  <br/>
  <br/>
  <br/>
  <br/>
  <br/>
  <br/>
  <br/>
  <br/>
  <br/>
  <br/>
  <br/>
  <br/>
  <br/>
  <br/>
  <br/>
  <br/>
  <br/>
  <br/>
  <br/>
  <br/>
  <br/>
  <br/>
  <br/>
  <br/>
  <br/>
  <br/>
  <br/>
  <br/>
  <br/>
  <br/>
  <br/>
  <br/>
  <br/>
  <br/>
  <br/>
  <br/>
  <br/>
  <br/>
  <br/>
  <br/>
  <br/>
  <br/>
  <br/>
  <br/>
  <br/>
  <br/>
  <br/>
  <br/>
  <br/>
  <br/>
  <br/>
  <br/>
  <br/>
  <br/>
  <br/>
  <br/>
  <br/>
  <br/>
  <br/>
  <br/>
  <br/>
  <br/>
  <br/>
  <br/>
  <br/>
  <br/>
  <br/>
  <br/>
  <br/>
  <br/>
  <br/>
  <br/>
  <br/>
  <br/>
  <br/>
  <br/>
  <br/>
  <br/>
  <br/>
  <br/>
  <br/>
  <br/>
  <br/>
  <br/>
  <br/>
  <br/>
  <br/>
  <br/>
  <br/>
  <br/>
  <br/>
  <br/>
  <br/>
  <br/>
  <br/>
  <br/>
  <br/>
  <br/>
  <br/>
  <br/>
  <br/>
  <br/>
  <br/>
  <br/>
  <br/>
  <br/>
  <br/>
  <br/>
  <br/>
  <br/>
  <br/>
  <br/>
  <br/>
  <br/>
  <br/>
  <br/>
  <br/>
  <br/>
  <br/>
  <br/>
  <br/>
  <br/>
  <br/>
  <br/>
  <br/>
  <br/>
  <br/>
  <br/>
  <br/>
  <br/>
  <br/>
  <br/>
  <br/>
  <br/>
  <br/>
  <br/>
  <br/>
  <br/>
  <br/>
  <br/>
  <br/>
  <br/>
  <br/>
  <br/>
  <br/>
  <br/>
  <br/>
  <br/>
  <br/>
  <br/>
  <br/>
  <br/>
  <br/>
  <br/>
  <br/>
  <br/>
  <br/>
  <br/>
  <br/>
  <br/>
  <br/>
  <br/>
  <br/>
  <br/>
  <br/>
  <br/>
  <br/>
  <br/>
  <br/>
  <br/>
  <br/>
  <br/>
  <br/>
  <br/>
  <br/>
  <br/>
  <br/>
  <br/>
  <br/>
  <br/>
  <br/>
  <br/>
  <br/>
  <br/>
  <br/>
  <br/>
  <br/>
  <br/>
  <br/>
  <br/>
  <br/>
  <br/>
  <br/>
  <br/>
  <br/>
  <br/>
  <br/>
  <br/>
  <br/>
  <br/>
  <br/>
  <br/>
  <br/>
  <br/>
  <br/>
  <br/>
  <br/>
  <br/>
  <br/>
  <br/>
  <br/>
  <br/>
  <br/>
  <br/>
  <br/>
  <br/>
  <br/>
  <br/>
  <br/>
  <br/>
  <br/>
  <br/>
  <br/>
  <br/>
  <br/>
  <br/>
  <br/>
  <br/>
  <br/>
  <br/>
  <br/>
  <br/>
  <br/>
  <br/>
  <br/>
  <br/>
  <br/>
  <br/>
  <br/>
  <br/>
  <br/>
  <br/>
  <br/
- 2. Open het bestand ims.conf en vind de regels met de toetsen SWVERSIE en SWBUILD:

```
# pwd
/var/tmp/results-05-06-2022--199172/dir-archives/etc/sf/
# cat ims.conf | grep -E "SWVERSION|SWBUILD"
SWVERSION=7.1.0
SWBUILD=90
```

FTD of FirePOWER Module CLI

Volg deze stappen om de FMC-softwareversie op de FTD CLI of de Firepower module CLI te controleren:

- 1. Toegang tot FTD via SSH of console verbinding. In het geval van de Firepower module, heb toegang tot de module via SSH, of van de ASA CLI via de **sessie sfr** opdracht.
- 2. Start de opdracht van de expert.

```
> expert
admin@fpr2k-1:~$
```

3. Start de opdracht Minder /ngfw/var/sf/detectie\_engine/<UID>/ngfw.rules voor FTD of minder /var/sf/detectie\_engine/<UID>/ngfw.rules voor de FirePOWER-module en controleer de rij DC-versie:

#### FTD of FirePOWER Module-bestand voor probleemoplossing

Volg deze stappen om de FMC-softwareversie in het FTD of het bestand voor probleemoplossing in de FirePOWER-module te controleren:

- 2. Open het bestand ngfw.regels en controleer de rij DC versie:

```
# pwd
/var/tmp/results-05-06-2022--163203/file-contents/ngfw/var/sf/detection_engines/5e9fa23a-5429-
11ec-891e-b19e407404d5
# cat ngfw.rules
#### ngfw.rules
#
# AC Name
           : FTD-ACP-1652807562
# Policy Exported : Tue May 17 17:29:43 2022 (UTC)
# File Written : Tue May 17 17:31:10 2022 (UTC)
#
# DC Version
          : 7.1.0-90 OS: 90
# SRU
           : 2022-05-11-001-vrt
# VDB
            : 354
#
. . .
```

## FDM-softwareversie

De FDM-softwareversie kan met het gebruik van deze opties worden geverifieerd:

- FDM UI
- FTD CLI
- FTD SNMP-stemming
- FTD Problemen oplossen
- FDM REST API
- Firepower Chassis Manager (FCM) UI
- FXOS CLI
- FXOS REST API
- FXOS chassis tovertech-bestand

### FDM UI

U kunt de softwareversie op FDM UI-controle van software op de hoofdpagina controleren:

| CISCO. Firepower Device Manager                          | Monitoring Policies Objects                                                                                                    | Device: KSEC-FPR2100                                                                                                    | admin · · · · · · · · · · · · · · · · · · ·                                                                   |
|----------------------------------------------------------|----------------------------------------------------------------------------------------------------|----------------------------------------------------------------------------------------------------|----------------------------------------------------------------------------------------------------|
| Model<br>Cisco Firepower 2120 1                          | hreat Defense Software VDB Intrusion Rule U<br>7.1.0-90 346.0 20211110-134                                                                    | Ipdate         Cloud Services         High Availa           8 <ul> <li>Not Registered   Register</li> <li>Not Config</li> </ul> | ability CONFIGURE                                                                                             |
| C Inside Network                                         | 1/2<br>Cisco Firepower 2120 Threat Defense ©<br>MGMT 1/1 1/3 1/5 1/7 1/9 1/1<br>© © © © © © © © ©<br>CONSOLE 1/2 1/4 1/6 1/8 1/10 1/1:<br>1/1 | 1<br>1/13 1/14 1/15 1/16<br>2 SFP                                                                                               | teway                                                                                                    |
|                                                          |                                                                                                    |                                                                                                    |                                                                                                    |
| Interfaces Connected Enabled 3 of 17 View All Interfaces | Routing       There are no static routes yet       View Configuration                                                                         | Updates<br>Geolocation, Rule, VDB, System Upgrade,<br>Security Intelligence Feeds<br>View Configuration                         | System Settings<br>Management Access<br>Logging Settings<br>DHCP Server / Relay<br>DDNS Service<br>DNS Server |

#### FDM REST API

Volg deze stappen om de FDM-softwareversie te controleren via een FDM REST-API-verzoek. Gebruik een REST-API client om de softwareversie te controleren. In dit voorbeeld wordt de curl gebruikt:

1. Echtheidstoken aanvragen:

```
# curl -k -X POST --header 'Content-Type: application/json' --header 'Accept: application/json'
-d '{ "grant_type": "password", "username": "admin", "password": "Admin#1324" }'
'https://192.0.2.2/api/fdm/latest/fdm/token'
{
    "access_token":
    "eyJhbGciOiJIUzI1NiJ9.eyJpYXQiOjE2NTIyNDk5NTcsInN1YiI6ImFkbWluIiwianRpIjoiNDk3MmRjNjAtZDBmMi0xMW
VjLTk4ZWMtNDdlZTQwODkwMDVjIiwibmJmIjoxNjUyMjQ5OTU3LCJleHAiOjE2NTIyNTE3NTcsInJlZnJlc2hUb2tlbkV4cG
lyZXNBdCI6MTY1MjI1MjM1NzQ1NywidG9rZW5UeXBlIjoiSldUX0FjY2VzcyIsInVzZXJVdWlkIjoiYTU3ZGVmMjgtY2M3MC
```

```
0xMWVjLTk4ZWMtZjk4ODExNjNjZWIwIiwidXN1c1JvbGUiOiJST0xFX0FETU10Iiwib3JpZ21uIjoicGFzc3dvcmQiLCJ1c2
VybmFtZSI6ImFkbWluIn0.1JLmHddJ2jaVRmpdXF6qg48qdBcyRuit94DLobCJ9LI",
```

```
"expires_in": 1800,
"refresh_expires_in": 2400,
"refresh_token":
"eyJhbGci0iJIUzI1NiJ9.eyJpYXQi0jE2NTIzOTQxNjksInN1Yi16ImFkbWluIiwianRpIjoiMGU0NGIxYzQtZDI0Mi0xMW
VjLTk4ZWMtYTllOTlkZGMwN2Y0IiwibmJmIjoxNjUyMzk0MTY5LCJleHAi0jE2NTIzOTY1NjksImFjY2VzclRva2VuRXhwaX
Jlc0F0IjoxNjUyMzk10TY5MDcwLCJyZWZyZXNoQ291bnQi0i0xLCJ0b2tlblR5cGUi0iJKV1RfUmVmcmVzaCIsInVzZXJVdW
lkIjoiYTU3ZGVmMjgtY2M3MC0xMWVjLTk4ZWMtZjk40DExNjNjZWIwIiwidXNlclJvbGUi0iJST0xFX0FETUl0Iiwib3JpZ2
luIjoicGFzc3dvcmQiLCJlc2VybmFtZSI6ImFkbWluIn0.Avga0-isDjQB527d3QWZQb7AS4a9ea5wlbYUn-A9aPw",
"token_type": "Bearer"
}
2. Gebruik de waarde van het toegangstoken in deze zoekopdracht:
```

```
# curl -s -k -X GET -H 'Accept: application/json' -H 'Authorization: Bearer
eyJhbGciOiJIUzI1NiJ9.eyJpYXQiOjE2NTIyNDk5NTcsInN1YiI6ImFkbWluIiwianRpIjoiNDk3MmRjNjAtZDBmMi0xMWV
jLTk4ZWMtNDdlZTQwODkwMDVjIiwibmJmIjoxNjUyMjQ5OTU3LCJleHAiOjE2NTIyNTE3NTcsInJlZnJlc2hUb2tlbkV4cGl
yZXNBdCI6MTY1MjI1MjM1NzQ1NywidG9rZW5UeXBlIjoiSldUX0FjY2VzcyIsInVzZXJVdWlkIjoiYTU3ZGVmMjgtY2M3MC0
xMWVjLTk4ZWMtZjk4ODExNjNjZWIwIiwidXNlclJvbGUiOiJST0xFX0FETUlOIiwib3JpZ2luIjoicGFzc3dvcmQiLCJ1c2V
ybmFtZSI6ImFkbWluIn0.lJLmHddJ2jaVRmpdXF6qg48qdBcyRuit94DLobCJ9LI'
```

#### FTD CLI

Volg de stappen in het gedeelte.

#### **FTD SNMP**

Volg de stappen in het gedeelte.

#### **FTD Troubleshot-bestand**

Volg de stappen in het gedeelte.

#### FCM UI

FCM is beschikbaar op Firepower 4100 en Firepower 9300 Series. Volg de stappen in het gedeelte.

#### **FXOS CLI**

Volg de stappen in het gedeelte.

#### **FXOS REST-API**

Volg de stappen in het gedeelte.

#### **FXOS-chassis testbestand**

Volg de stappen in het gedeelte.

### **FXOS-softwareversie**

De FXOS-softwareversie kan met het gebruik van deze opties worden geverifieerd:

- FCM UI (alleen Firepower 4100/9300)
- FXOS CLI
- FXOS REST API
- FXOS SNMP-stemming
- FXOS chassis show-tech bestand.

#### FCM UI

U kunt de FXOS-softwareversie controleren met behulp van de FCM UI-**selectietoetsing** op de hoofdpagina:

| Overview Interface                    | s Logical Devices Security Modules Platform Settings                                                                                                    | System   | Tools | Help | admin |
|---------------------------------------|----------------------------------------------------------------------------------------------------|----------|-------|------|-------|
| KSEC-FPR9K-3-A<br>Model: Cisco Firepo | 10.62.148.239     Operational State: Operable     Chassis Uptime                                                                                                    | 27:00:21 | :03   | ው ቃ  | 0     |
|                                       | Network Module 1         Network Module 2         Network Module 3 : Empty           CONSOLE         1         2         3         4         5         6         7         8         Network Module 3 : Empty         Network Module 3 : Empty |          |       |      |       |
|                                       | 🗑 Security Module 1 - Up                                                                                                    |          |       |      |       |
|                                       | 🗑 Security Module 3 - Up 🖨 Power 1 - Running 🍽 🖗 Power 2 - Running 🍽                                                                                                    |          |       |      |       |

### **FXOS CLI**

#### 4100/9300

Volg deze stappen om de FXOS-softwareversie op FXOS CLI te controleren:

- 1. Maak een console of SSH-verbinding met het chassis.
- 2. Switch naar toepassingssysteem en voer de opdracht monitor-weergave uit:

```
firepower # scope system
firepower /system # show firmware monitor
FPRM:
   Package-Vers: 2.11(1.154)
  Upgrade-Status: Ready
Fabric Interconnect A:
   Package-Vers: 2.11(1.154)
  Upgrade-Status: Ready
Chassis 1:
  Server 1:
       Package-Vers: 2.11(1.154)
      Upgrade-Status: Ready
  Server 2:
       Package-Vers: 2.11(1.154)
      Upgrade-Status: Ready
   Server 3:
       Package-Vers: 2.11(1.154)
       Upgrade-Status: Ready
Firepower 1000/2100/3100 met FTD
```

Volg deze stappen om de FXOS-softwareversie op FXOS CLI te controleren:

1. Maak een console-verbinding met het chassis of de SSH-verbinding met de FTD. Als er een SSH-verbinding naar de FTD is gemaakt, voert u de opdracht **Connect fxos** op FTD CLISH uit:

> connect fxos

2. Switch naar het scope-systeem en voer het opdracht INTELLICHTINGENDETAFELS uit:

```
firepower # scope system
firepower /system # show firmware detail
Version: 7.1.0-90
Startup-Vers: 7.1.0-90
MANAGER:
  Boot Loader:
      Firmware-Vers: 1012.0200.0213
      Rommon-Vers: 1.0.12
      Fpga-Vers: 2.0.00
      Fpga-Golden-Vers:
      Power-Sequencer-Vers: 2.13
      Firmware-Status: OK
      SSD-Fw-Vers: 0147
   System:
      Running-Vers: 2.11(1.154)
       Platform-Vers: 2.11.1.154
      Package-Vers: 7.1.0-90
      Startup-Vers: 2.11(1.154)
  NPU:
       Running-Vers: 2.11(1.154)
      Platform-Vers: 2.11.1.154
      Package-Vers: 7.1.0-90
      Startup-Vers: 2.11(1.154)
   Service Manager:
      Running-Vers: 2.11(1.154)
      Platform-Vers: 2.11.1.154
       Package-Vers: 7.1.0-90
       Startup-Vers: 2.11(1.154)
```

#### Firepower 1000/3100 met ASA, FirePOWER 2100 met ASA in wasmodus

Volg deze stappen om de FXOS-softwareversie op FXOS CLI te controleren:

Maak een console-verbinding met het chassis of telnet/SSH verbinding met ASA.
 Als het om een telnet-/SSH-verbinding met ASA gaat, voert u de connect fxo-opdracht op ASA CLI uit.

asa# connect fxos

2. Switch naar het toepassingssysteem en voer de opdracht Sourcedetails uit:

```
firepower # scope system
firepower /system # show firmware detail
Version: 9.17.1
Startup-Vers: 9.17.1
MANAGER:
Boot Loader:
```

```
Firmware-Vers: 1012.0200.0213
   Rommon-Vers: 1.0.12
   Fpga-Vers: 2.0.00
   Fpga-Golden-Vers:
   Power-Sequencer-Vers: 2.13
   Firmware-Status: OK
   SSD-Fw-Vers: 0147
System:
   Running-Vers: 2.11(1.154)
   Platform-Vers: 2.11.1.154
   Package-Vers: 9.17.1
   Startup-Vers: 2.11(1.154)
NPU:
    Running-Vers: 2.11(1.154)
   Platform-Vers: 2.11.1.154
   Package-Vers: 9.17.1
   Startup-Vers: 2.11(1.154)
Service Manager:
   Running-Vers: 2.11(1.154)
   Platform-Vers: 2.11.1.154
    Package-Vers: 9.17.1
    Startup-Vers: 2.11(1.154)
```

#### Firepower 2100 met ASA in platform modus

Volg deze stappen om de FXOS-softwareversie op FXOS CLI te controleren:

1. SSH- of console-verbinding maken met de chassis- of telnet-/SSH-verbinding met ASA. Als het om een telnet-/SSH-verbinding met ASA gaat, voert u de **connect fxo-**opdracht op ASA CLI uit.

```
asa# connect fxos
2. Switch naar het toepassingssysteem en voer de opdracht Sourcedetails uit:
```

```
firepower # scope system
firepower /system # show firmware detail
Version: 9.17.1
Startup-Vers: 9.17.1
MANAGER:
  Boot Loader:
      Firmware-Vers: 1012.0200.0213
      Rommon-Vers: 1.0.12
      Fpga-Vers: 2.0.00
      Fpga-Golden-Vers:
      Power-Sequencer-Vers: 2.13
      Firmware-Status: OK
      SSD-Fw-Vers: 0147
   System:
      Running-Vers: 2.11(1.154)
       Platform-Vers: 2.11.1.154
      Package-Vers: 9.17.1
      Startup-Vers: 2.11(1.154)
   NPU:
       Running-Vers: 2.11(1.154)
       Platform-Vers: 2.11.1.154
       Package-Vers: 9.17.1
      Startup-Vers: 2.11(1.154)
   Service Manager:
      Running-Vers: 2.11(1.154)
       Platform-Vers: 2.11.1.154
```

```
Package-Vers: 9.17.1
Startup-Vers: 2.11(1.154)
```

#### **FXOS REST-API**

FXOS REST-API wordt ondersteund op Firepower 4100/9300 Series.

#### 4100/9300

Volg deze stappen om de FXOS-softwareversie via een FXOS REST-API-verzoek te controleren. Gebruik een REST-API client om de softwareversie te controleren. In dit voorbeeld wordt de curl gebruikt:

1. Echtheidstoken aanvragen:

```
# curl -k -X POST -H 'USERNAME: admin' -H 'PASSWORD: Cisco123' 'https://192.0.2.100/api/login'
{
    "refreshPeriod": "0",
    "token": "1206f6a3032e7bdbeac07cfdd9d5add5cdd948e4e5f4511535a959aed7e1e2f5"
}
```

2. Gebruik het token in deze zoekopdracht:

#### **FXOS SNMP**

SNMP-configuratie op FXOS wordt ondersteund op Firepower 2100 met ASA in platform modus en Firepower 4100/9300.

#### 4100/9300

Volg deze stappen om de FXOS-softwareversie via SNMP te controleren:

- Zorg ervoor dat SNMP is ingesteld op FXOS. Raadpleeg <u>SNMP</u> configureren<u>op FirePOWER</u> <u>NGFW-applicaties</u> voor configuratiestappen.
- 2. Poll .1.3.6.1.4.1.9.9.826.1.30.47.1.6 of CISCO-FIREPOWER-FIRMWARE-MIB: cFirmwareRunningPackageVersie:

```
# snmpwalk -On -v2c -c cisco 192.0.2.100 .1.3.6.1.4.1.9.9.826.1.30.47.1.6
.1.3.6.1.4.1.9.9.826.1.30.47.1.6.20823 = STRING: "2.11(1.154)"
.1.3.6.1.4.1.9.9.826.1.30.47.1.6.25326 = ""
.1.3.6.1.4.1.9.9.826.1.30.47.1.6.25331 = STRING: "2.11(1.154)"
.1.3.6.1.4.1.9.9.826.1.30.47.1.6.30266 = STRING: "1.0.18"
.1.3.6.1.4.1.9.9.826.1.30.47.1.6.30269 = STRING: "1.0.18"
.1.3.6.1.4.1.9.9.826.1.30.47.1.6.30779 = ""
.1.3.6.1.4.1.9.9.826.1.30.47.1.6.30780 = STRING: "2.11(1.154)"
.1.3.6.1.4.1.9.9.826.1.30.47.1.6.30781 = STRING: "2.11(1.154)"
.1.3.6.1.4.1.9.9.826.1.30.47.1.6.30781 = STRING: "2.11(1.154)"
.1.3.6.1.4.1.9.9.826.1.30.47.1.6.32615 = STRING: "2.11(1.154)"
.1.3.6.1.4.1.9.9.826.1.30.47.1.6.48820 = STRING: "0.0"
```

Firepower 2100 met ASA in platform modus

Volg deze stappen om de FXOS-softwareversie via SNMP te controleren:

- Zorg ervoor dat SNMP is ingesteld op FXOS. Raadpleeg <u>SNMP</u> configureren <u>op FirePOWER</u> <u>NGFW-applicaties</u> voor configuratiestappen.
- 2. Poll .1.3.6.1.2.1.1.1.0 of SNMPv2-MIB::sysDescr.0:

```
# snmpwalk -On -v2c -c cisco 192.0.2.101 SNMPv2-MIB::sysDescr.0
.1.3.6.1.2.1.1.1.0 = STRING: Cisco FirePOWER FPR-2140 Security Appliance, System Version
2.11(1.146)
# snmpwalk -On -v2c -c cisco 192.0.2.101 .1.3.6.1.2.1.1.1.0
.1.3.6.1.2.1.1.1.0 = STRING: Cisco FirePOWER FPR-2140 Security Appliance, System Version
2.11(1.146)
```

#### **FXOS-chassis testbestand**

#### 4100/9300

Volg deze stappen om de FXOS-softwareversie in het FXOS-chassis-bestand te controleren:

 Voor FXOS versies 2.7 en later, open bestand sam\_techsupportinfo in <name>\_BC1\_all.tar/FPRM\_A\_TechSupport.tar.gz/FPRM\_A\_TechSupport.tar

Voor eerdere versies open bestand sam\_techsupportinfo in FPRM\_A\_TechSupport.tar.gz/ FPRM\_A\_TechSupport.tar.

2. Controleer de uitvoer van de opdracht firmware monitor":

```
f bwg
/var/tmp/20220313201802_F241-01-11-FPR-2_BC1_all/FPRM_A_TechSupport/
# cat sam_techsupportinfo
`show firmware monitor`
FPRM:
   Package-Vers: 2.11(1.154)
  Upgrade-Status: Ready
Fabric Interconnect A:
   Package-Vers: 2.11(1.154)
  Upgrade-Status: Ready
Chassis 1:
  Server 1:
      Package-Vers: 2.11(1.154)
      Upgrade-Status: Ready
   Server 2:
      Package-Vers: 2.11(1.154)
      Upgrade-Status: Ready
   Server 3:
      Package-Vers: 2.11(1.154)
      Upgrade-Status: Ready
```

#### Firepower 1000/2100/3100

- 1. Bestand tech\_support\_brief in <name>\_FPRM.tar.gz/<name>\_FPRM.tar
- 2. Controleer de uitvoer van de opdracht 'Show firmware detail':

```
# pwd
/var/tmp/fp2k-1_FPRM/
# cat tech_support_brief
. . .
show firmware detail
 Version: 7.1.0-90
 Startup-Vers: 7.1.0-90
MANAGER:
   Boot Loader:
       Firmware-Vers: 1012.0200.0213
       Rommon-Vers: 1.0.12
       Fpga-Vers: 2.0.00
       Fpga-Golden-Vers:
       Power-Sequencer-Vers: 2.13
       Firmware-Status: OK
       SSD-Fw-Vers: 0147
    System:
       Running-Vers: 2.11(1.154)
        Platform-Vers: 2.11.1.154
       Package-Vers: 7.1.0-90
       Startup-Vers: 2.11(1.154)
   NPU:
       Running-Vers: 2.11(1.154)
        Platform-Vers: 2.11.1.154
        Package-Vers: 7.1.0-90
       Startup-Vers: 2.11(1.154)
    Service Manager:
       Running-Vers: 2.11(1.154)
       Platform-Vers: 2.11.1.154
       Package-Vers: 7.1.0-90
       Startup-Vers: 2.11(1.154)
```

#### . . .

## FTD Software versie

De FTD-softwareversie kan met het gebruik van deze opties worden geverifieerd:

- FTD CLI
- FTD SNMP-stemming
- FTD Problemen oplossen
- FMC UI
- FMC REST API
- FDM UI
- FDM REST API
- FCM UI
- FXOS CLI
- FXOS REST API
- FXOS-chassis testbestand

#### FTD CLI

Volg deze stappen om de FTD-softwareversie op FTD CLI te controleren:

1. Gebruik deze opties om toegang te krijgen tot de FTD CLI in overeenstemming met het platform en de implementatiemodus:

- Directe SSH-toegang tot FTD alle platforms
- Toegang van de FXOS-console CLI (Firepower 1000/2100/3100) via commando verbinden met ftd
- Toegang van de FXOS CLI via opdrachten (Firepower 4100/9300): Sluit module <x> [console|telnet] aan, waar x de sleuf-ID is, en dan

verbinding met ftd [instantie], waarbij de instantie alleen relevant is voor meerkanaalsimplementatie.

- Voor virtuele FTD's, directe SSH-toegang tot FTD of console-toegang van de hypersupervisor of cloud UI
- 2. Start de opdracht Versie-signaal op CLI:

| <pre>&gt; show version</pre> |                                                                     |
|------------------------------|---------------------------------------------------------------------|
| [                            | firepower ]                                                         |
| Model                        | : Cisco Firepower 2120 Threat Defense (77) Version 7.1.0 (Build 90) |
| UUID                         | : 1b324aaa-670e-11ec-ac2b-e000f0bd3ca1                              |
| LSP version                  | : lsp-rel-20220328-1342                                             |
| VDB version                  | : 353                                                               |

#### **FTD SNMP**

Volg deze stappen om de FTD-softwareversie via SNMP te controleren:

- Zorg ervoor dat SNMP is ingesteld en ingeschakeld. Raadpleeg voor FDM-Managed FTD <u>SNMP configureren en probleemoplossing in Firepower FDM</u> voor configuratiestappen. Raadpleeg voor FMC-beheerde FTD <u>SNMP configureren op FirePOWER NGFW-applicaties</u> voor configuratiestappen.
- 2. Poll OID SNMPv2-MIB::sysDescr.0 of OID .1.3.6.1.2.1.1.1.0.:

```
# snmpwalk -v2c -c cisco123 192.0.2.2 SNMPv2-MIB::sysDescr.0
SNMPv2-MIB::sysDescr.0 = STRING: Cisco Firepower Threat Defense, Version 7.1.0 (Build 90), ASA
Version 9.17(1)
```

# snmpwalk -v2c -c cisco123 192.0.2.2 SNMPv2-MIB::sysDescr.0 .1.3.6.1.2.1.1.1.0
SNMPv2-MIB::sysDescr.0 = STRING: Cisco Firepower Threat Defense, Version 7.1.0 (Build 90), ASA
Version 9.17(1)

#### **FMC UI**

Volg deze stappen om de FTD-softwareversie op FMC UI te controleren:

1. Apparaten kiezen > Apparaatbeheer:

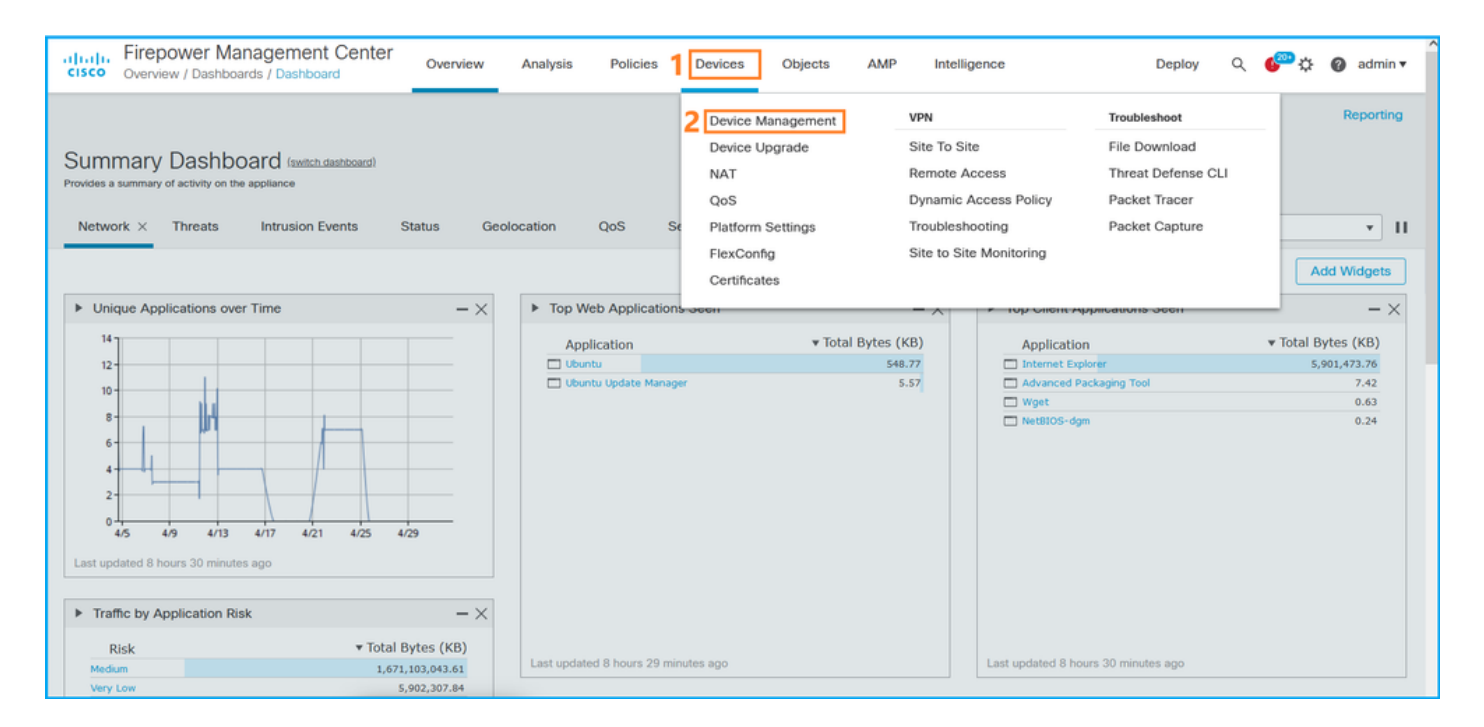

#### 2. Controleer de kolom Versie:

| altali<br>cisco | . Fire        | epower Management Center o                                 | verview Analysis        | Policies | Devices Object     | s A    | AMP                  |                          | Deploy | Q (            | <sup>00</sup> ¢ | 🕜 admin           | a <b>v</b> |
|-----------------|---------------|------------------------------------------------------------|-------------------------|----------|--------------------|--------|----------------------|--------------------------|--------|----------------|-----------------|-------------------|------------|
| View B<br>All ( | iy: [<br>(14) | Oomain                                                     | (12) • Normal (0)       | Deployme | nt Pending (7) 🔹 U | pgrade | (0) • Snort 3 (12)   |                          | Q Sea  | D<br>rch Devic | eployme<br>:e   | nt History<br>Add | 7          |
| Collaps         | e All         |                                                            |                         |          |                    |        |                      |                          |        |                |                 |                   |            |
|                 | Name          |                                                            | Model                   | Version  | Chassis            |        | Licenses             | Access Control<br>Policy | Group  |                |                 |                   |            |
|                 | ~             | LAB-FPR2K<br>High Availability                             |                         |          |                    |        |                      |                          |        |                |                 | 1:                | ^          |
|                 |               | fpr2k-1(Primary, Active) Snort 3<br>192.0.2.140 - Routed   | Firepower 2110 with FTD | 7.1.0    | N/A                | Ba     | ase, Threat (2 more) | LAB-FPR2K-ACL            |        |                |                 | :                 |            |
|                 |               | ftp2k-2(Secondary,Standby) Snort 3<br>192.0.2.149 - Routed | Firepower 2110 with FTD | 7.1.0    | N/A                | Ba     | ase, Threat (2 more) | LAB-FPR2K-ACL            |        |                |                 | :                 |            |

#### **FMC REST API**

Volg deze stappen om de FTD-softwareversie via FMC REST-API te controleren. Gebruik een REST-API client om de softwareversie te controleren. In dit voorbeeld wordt **curl** gebruikt:

1. Echtheidstoken aanvragen:

```
# curl -s -k -v -X POST 'https://192.0.2.1/api/fmc_platform/v1/auth/generatetoken' -H
'Authentication: Basic' -u 'admin:Cisco123' | grep -i X-auth-access-token
<X-auth-access-token: 5d817ef7-f12f-4dae-b0c0-cd742d3bd2eb</pre>
```

2. Identificeer het domein dat het apparaat bevat. Bij de meeste REST API-vragen is de **domeinparameter** verplicht. Gebruik het **X-auth-access-token in** deze query om de lijst met domeinen op te halen:

```
# curl -s -k -X 'GET' 'https://192.0.2.1/api/fmc_platform/v1/info/domain' -H 'accept:
application/json' -H 'X-auth-access-token: 5d817ef7-f12f-4dae-b0c0-cd742d3bd2eb' | python -m
json.tool
```

"items": [

{

```
{
        "name": "Global",
        "type": "Domain",
        "uuid": "e276abec-e0f2-11e3-8169-6d9ed49b625f"
    },
    {
        "name": "Global/domain1",
        "type": "Domain",
        "uuid": "ef0cf3e9-bb07-8f66-5c4e-00000000001"
    },
    {
        "name": "Global/domain2",
        "type": "Domain",
        "uuid": "341a8f03-f831-c364-b751-00000000001"
    }
1.
"links": {
    "self": "https://192.0.2.1/api/fmc_platform/v1/info/domain?offset=0&limit=25"
},
"paging": {
    "count": 3,
    "limit": 25,
    "offset": 0,
    "pages": 1
}
```

3. Gebruik het domein UID om vragen te stellen voor de apparaten:

}

```
# curl -s -k -X 'GET' 'https://192.0.2.1/api/fmc_config/v1/domain/ef0cf3e9-bb07-8f66-5c4e-
0000000001/devices/devicerecords' -H 'accept: application/json' -H 'X-auth-access-token:
5d817ef7-f12f-4dae-b0c0-cd742d3bd2eb' | python -m json.tool
{
    "items": [
        {
            "id": "a4752f3c-86cc-11e9-8c9a-a3c958bed664",
            "links": {
                "self": "https://192.0.2.1/api/fmc_config/v1/domain/ef0cf3e9-bb07-8f66-5c4e-
0000000001/devices/devicerecords/a4752f3c-86cc-11e9-8c9a-a3c958bed664"
            },
            "name": "fw1.lab.local",
            "type": "Device"
        },
        {
            "id": "05e9799c-94fc-11ea-ad33-a0032ddb0251",
            "links": {
                "self": "https://192.0.2.1/api/fmc_config/v1/domain/ef0cf3e9-bb07-8f66-5c4e-
0000000001/devices/devicerecords/05e9799c-94fc-11ea-ad33-a0032ddb0251"
            },
            "name": "fw2.lab.local",
            "type": "Device"
        },
        {
            "id": "c8bef462-49f7-11e8-b2fb-ad9838c6ed90",
            "links": {
                "self": "https://192.0.2.1/api/fmc_config/v1/domain/ef0cf3e9-bb07-8f66-5c4e-
0000000001/devices/devicerecords/c8bef462-49f7-11e8-b2fb-ad9838c6ed90"
            },
            "name": "fw3.lab.local",
            "type": "Device"
        },
```

```
{
            "id": "3c41913a-b27b-11eb-b131-d2e2ce2a368d",
            "links": {
                "self": "https://192.0.2.1/api/fmc_config/v1/domain/ef0cf3e9-bb07-8f66-5c4e-
0000000001/devices/devicerecords/3c41913a-b27b-11eb-b131-d2e2ce2a368d"
            },
            "name": "fw4.lab.local",
            "type": "Device"
        },
        {
            "id": "48f7f37c-8cf0-11e9-bf41-fb2d7b740db7",
            "links": {
                "self": "https://192.0.2.1/api/fmc_config/v1/domain/ef0cf3e9-bb07-8f66-5c4e-
0000000001/devices/devicerecords/48f7f37c-8cf0-11e9-bf41-fb2d7b740db7"
            }.
            "name": "fw5.lab.local",
            "type": "Device"
        },
        {
            "id": "0b1a9c94-8ba8-11ec-b2fd-93263934908d",
            "links": {
                "self": "https://192.0.2.1/api/fmc_config/v1/domain/ef0cf3e9-bb07-8f66-5c4e-
0000000001/devices/devicerecords/0b1a9c94-8ba8-11ec-b2fd-93263934908d"
            },
            "name": "fpr2k-1",
            "type": "Device"
        },
```

4. Gebruik het domein UID en het hulpmiddel/de container UID:

```
# curl -s -k -X GET 'https://192.0.2.1/api/fmc_config/v1/domain/e276abec-e0f2-11e3-8169-
6d9ed49b625f/devices/devicerecords/0b1a9c94-8ba8-11ec-b2fd-
93263934908d/operational/commands?offset=0&limit=25&command=show%20version' -H 'X-auth-access-
token: f3233164-6ab8-4e33-90cc-2612c19571be' | python -m json.tool
{
   "items": [
       {
           "commandInput": "show version",
           "commandOutput": "-----\nModel
: Cisco Firepower 2110 Threat Defense (77) Version 7.1.0 (Build 90) \nUUID
                                                                                          :
0b1a9c94-8ba8-11ec-b2fd-93263934908d\nLSP version
                                                            : lsp-rel-20220502-1613\nVDB
                    : 353\n-----\n\nCisco
version
Adaptive Security Appliance Software Version 9.17(1) \nSSP Operating System Version
2.11(1.154)\n\nCompiled on Tue 30-Nov-21 19:37 GMT by builders\nSystem image file is
\"disk0:/mnt/boot/installables/switch/fxos-k8-fp2k-npu.2.11.1.154.SPA\"\nConfig file at boot was
\"startup-config\"\n\nfpr2k-1 up 10 days 4 hours\nfailover cluster up 57 days 17 hours\nStart-up
time 37 secs\n\nHardware: FPR-2110, 6588 MB RAM, CPU MIPS 1200 MHz, 1 CPU (6 cores)\n\n\n 1:
Int: Internal-Data0/1
                     : address is 000f.b748.4801, irq 0\n 3: Ext: Management1/1
address is 707d.b9e2.836d, irq 0\n 4: Int: Internal-Data1/1
                                                         : address is 0000.0100.0001, irq
0\n 5: Int: Internal-Datal/2 : address is 0000.0300.0001, irq 0\n 6: Int: Internal-Control1/1
: address is 0000.0001.0001, irq 0\n\nSerial Number: JAD213508B6\nConfiguration last modified by
enable_1 at 04:12:18.743 UTC Wed May 4 2022\n",
           "type": "command"
       }
   ],
    "links": {
       "self": "https://192.0.2.1/api/fmc_config/v1/domain/e276abec-e0f2-11e3-8169-
6d9ed49b625f/devices/devicerecords/0b1a9c94-8ba8-11ec-b2fd-
93263934908d/operational/commands?offset=0&limit=25&command=show version"
   },
    "paging": {
```

```
"count": 1,
"limit": 25,
"offset": 0,
"pages": 1
```

### FDM UI

}

Volg de stappen in het gedeelte.

#### **FDM REST-API**

Volg de stappen in het gedeelte.

#### FTD Problemen oplossen

Volg deze stappen om de FTD-softwareversie in het FTD-bestand voor probleemoplossing te controleren:

- 1. Opent het bestand voor probleemoplossing en navigeer naar de map **<bestandsnaam>-** probleemoplossing .tar/resultaat-<date>—xxxxx/opdrachtoutput/
- 2. Open het bestand **usr-local-sf-bin-sfcli.pl, waarin versie.output wordt getoond** en vind de regel met **model:**

## FCM UI

Gebruik voor FTD op Firepower 4100/9300 de FCM en controleer de **versie** in het tabblad **Logical Devices**:

| Overview    | Interfaces        | Logical Devices    | Security Modules | Platform Settings  |                          |               |                                                   |                                     |             |   | System Tools       | Help admin   |
|-------------|-------------------|--------------------|------------------|--------------------|--------------------------|---------------|---------------------------------------------------|-------------------------------------|-------------|---|--------------------|--------------|
| Logical Dev | /ice List         |                    |                  |                    |                          |               |                                                   |                                     |             |   |                    | ^            |
|             |                   |                    |                  |                    |                          |               |                                                   |                                     |             |   |                    |              |
|             |                   |                    |                  |                    |                          |               |                                                   |                                     |             |   |                    |              |
| Group By    | Security Module   | *                  |                  |                    |                          |               |                                                   |                                     |             |   |                    |              |
|             |                   |                    |                  |                    |                          |               |                                                   |                                     |             |   |                    |              |
| Security    | Module I (I N     | ative instance)    |                  |                    |                          |               |                                                   |                                     |             |   | 0% (0 of 78) Cor   | es Available |
| ASA         |                   |                    | Standalone       | Status:ok          |                          |               |                                                   |                                     |             |   |                    | 1            |
| Applie      | cation            | Version            | Resource         | e Profile          | Management IP            | Gateway       | Manage                                            | ment Port                           | Status      |   |                    |              |
| B ASA       |                   | 9.16.2.7           |                  |                    | 10.62.148.240            | 10.62.148.129 | Ethernet                                          | 1/1                                 | Colice      |   | 💌 🕅 cúi /          | <b>,</b>     |
|             |                   |                    |                  |                    |                          |               |                                                   |                                     | • Online    |   |                    |              |
|             |                   |                    |                  |                    |                          |               |                                                   |                                     |             |   |                    | _            |
| Security    | Module 2 (0 in    | stances)           |                  |                    |                          |               |                                                   |                                     |             | , | 00% (94 of 94) Con | es Available |
|             |                   |                    |                  |                    |                          |               |                                                   |                                     |             |   |                    |              |
|             |                   |                    |                  | No logical devices | on this security module. |               |                                                   |                                     |             |   |                    |              |
|             |                   |                    |                  |                    |                          |               |                                                   |                                     |             |   |                    |              |
|             |                   |                    |                  |                    |                          |               |                                                   |                                     |             |   |                    |              |
|             |                   |                    |                  |                    |                          |               |                                                   |                                     |             |   |                    |              |
| Security    | Module 3 (1 C     | ontainer instance) |                  |                    |                          |               |                                                   |                                     |             |   | 0% (0 of 110) Cor  | es Available |
| FTD-M       | 1-1               |                    | Standalone       | Status:ok          |                          |               |                                                   |                                     |             |   | (                  | 11           |
| - Anna P    |                   | Manalan            |                  | 0                  | Manager 10               | Colonia       |                                                   |                                     | Charles     |   |                    |              |
| Арры        | cation            | Version            | Resource         | c Profile          | Management IP            | Gateway       | Manage                                            | ement Port                          | Status      |   |                    | .            |
| FID         |                   | 7.1.0.90           | RP110            |                    | 10.62.148.242            | 10.62.148.129 | Ethernet                                          | 1/1                                 | Online      |   |                    | 7            |
|             | Interface Name    |                    |                  | 1                  | Abe                      | AI            | ttributes                                         |                                     |             |   |                    |              |
|             | Ethernet1/6       |                    |                  | 6                  | iata                     |               | Cluster Operational Status :<br>FIREPOWER-MGMT-IP | : not-applicable<br>: 10.62.148.242 |             |   |                    |              |
|             | Ethernet1/7       |                    |                  |                    | ata                      |               | MGMT-URL<br>HA-ROLE                               | : https://10.62.148.249/            |             |   |                    |              |
|             | - ar or condition |                    |                  |                    |                          |               | UUID                                              | : 3050cf4c-c0aa-11ec-9b2a-8         | 491ab8d0cc8 |   |                    |              |

## **FXOS CLI**

#### FTD op FirePOWER 4100/9300

Volg deze stappen om de FTD-softwareversie op FXOS CLI te controleren:

- 1. Maak een console of SSH-verbinding met het chassis.
- 2. Switch naar het bereik ssa en voer de opdracht showapp-instantie uit:

| firepower# | scope ssa          |             |              |           |            |                 |                 |
|------------|--------------------|-------------|--------------|-----------|------------|-----------------|-----------------|
| firepower  | /ssa # <b>show</b> | app-instan  | nce          |           |            |                 |                 |
| App Name   | Identifier         | Slot ID     | Admin State  | e Oper St | ate        | Running Version | Startup Version |
| Deploy Typ | e Turbo Mod        | e Profile M | Name Cluster | State     | Cluster Ro | ole             |                 |
|            |                    |             |              |           |            |                 |                 |
|            |                    |             |              |           |            | -               |                 |
| asa        | ASA                | 1           | Enabled      | Online    |            | 9.16.2.7        | 9.16.2.7        |
| Native     | No                 |             | Not Appl     | icable 1  | None       |                 |                 |
| ftd        | FTD-MI-1           | 3           | Enabled      | Online    |            | 7.1.0.90        | 7.1.0.90        |
| Container  | No                 | RP110       | Not Appl     | icable 1  | None       |                 |                 |

#### FTD op vuurkracht 1000/2100/3100

Volg deze stappen om de FTD-softwareversie op FXOS CLI te controleren:

1. Een console-verbinding maken met het chassis of de SSH-verbinding met de FTD Als er een SSH-verbinding naar de FTD is gemaakt, voert u de opdracht **Connect fxos** op FTD CLISH uit:

> connect fxos

2. Switch naar het bereik van TV en voer de opdracht showapp-instantie uit:

firepower# scope ssa
firepower /ssa # show app-instance

| Application Na | me Slot     | ID Admin State    | e Operational S   | tate Running Versi | lon Startup |
|----------------|-------------|-------------------|-------------------|--------------------|-------------|
| Version Deploy | Type Profil | e Name Cluster Op | per State Cluster | Role               |             |
|                |             |                   |                   |                    |             |
| ftd            | 1           | Enabled           | Online            | 7.1.0.90           | 7.1.0.90    |
| Native         | N           | ot Applicable     | None              |                    |             |

#### **FXOS REST-API**

Volg deze stappen om de FTD-softwareversie via een FXOS REST-API te controleren:

1. Echtheidstoken aanvragen:

```
# curl -s -k -X POST -H 'USERNAME: admin' -H 'PASSWORD: cisco' 'https://192.0.2.100/api/login'
{
    "refreshPeriod": "0",
    "token": "28821660bc74e418f3fadc443619df0387d69e7b150e035f688bed9d347b4838"
}
```

2. Gebruik het token in deze zoekopdracht en specificeer de sleuf-ID waarin het FTD is geïnstalleerd:

**FXOS-chassis testbestand** 

Volg deze stappen om de FTD-softwareversie in het FXOS-chassis-bestand te controleren:

FTD op FirePOWER 4100/9300

1. Voor FXOS versies 2.7 en later, open bestand **sam\_techsupportinfo** in <name>\_BC1\_all.tar/FPRM\_A\_TechSupport.tar.gz/FPRM\_A\_TechSupport.tar

Voor eerdere versies open bestand sam\_techsupportinfo in FPRM\_A\_TechSupport.tar.gz/ FPRM\_A\_TechSupport.tar.

2. Controleer het gedeelte voor elke sleuf onder de "toonsleuf breek uitvouwen":

```
# pwd
/var/tmp/20220313201802_F241-01-11-FPR-2_BC1_all/FPRM_A_TechSupport/
# cat sam_techsupportinfo
...
`show slot expand detail`
Slot: Slot ID: 3 Log Level: Info Admin State: Ok Oper State: Online Disk Format State: Ok Disk
Format Status: 100% Clear Log Data: Available Error Msg: Application Instance: App Name: ftd
Identifier: FTD-MI-1
```

```
Admin State: Enabled
Oper State: Online
Running Version: 7.1.0.90
Startup Version: 7.1.0.90
Deploy Type: Container
```

### FTD op vuurkracht 1000/2100/3100

- 1. Bestand tech\_support\_brief in <name>\_FPRM.tar.gz/<name>\_FPRM.tar
- 2. Controleer de secties "scope ssa" en "show Sleuf":

```
# pwd
/var/tmp/fp2k-1_FPRM/
# cat tech_support_brief
. . .
`scope ssa` `show slot`
Slot:
  Slot ID Log Level Admin State Operational State
  Info
                Ok
  1
                          Online
`show app`
Application:
  Name Version Description Author Deploy Type CSP Type Is Default App
  ftd 7.1.0.90 N/A cisco Native Application Yes
`show app-instance detail`
  Application Name: ftd
  Slot ID: 1
  Admin State: Enabled
  Operational State: Online
  Running Version: 7.1.0.90
  Startup Version: 7.1.0.90
```

## ASA-softwareversie

De ASA-softwareversie kan met het gebruik van deze opties worden geverifieerd:

- ASA CLI
- ASA SNMP-stemming
- ASA show-tech-bestand
- FCM UI
- FXOS CLI
- FXOS REST API
- FXOS chassis tovertech-bestand

## ASA CLI

Volg deze stappen om de ASA-softwareversie op ASA CLI te controleren:

1. Gebruik deze opties om toegang te krijgen tot de ASA CLI in overeenstemming met het platform en de implementatiemodus:

• Toegang tot ASA-telefoon/SSH op FirePOWER 1000/3100 en Firepower 2100 in de

toevoermodus

- Toegang van FXOS-console CLI op Firepower 2100 in platform modus en verbinding met ASA via connect als opdracht
- Toegang van FXOS CLI via opdrachten (Firepower 4100/9300):

Sluit module <x> [console|telnet] aan, waar x de sleuf-ID is, en sluit vervolgens aan als

- Voor virtuele ASA directe SSH-toegang tot ASA of console-toegang van de hypersupervisor of cloud UI
- 2. Start de opdracht show versie:

```
ciscoasa# show version
Cisco Adaptive Security Appliance Software Version 9.17(1)
SSP Operating System Version 2.11(1.154)
Device Manager Version 7.17(1)
Compiled on Tue 30-Nov-21 19:37 GMT by builders
System image file is "disk0:/mnt/boot/installables/switch/fxos-k8-fp2k-npu.2.11.1.154.SPA"
Config file at boot was "startup-config"
ciscoasa up 4 hours 40 mins
Start-up time 1 sec
```

#### ASA SNMP

Volg deze stappen om de ASA-softwareversie via SNMP te controleren:

- 1. Zorg ervoor dat SNMP is ingesteld en ingeschakeld.
- 2. Gebruik SNMP-client om OID SNMPv2-MIB te inroepen::sysDescr.0 of OID .1.3.6.1.2.1.1.0:

```
# snmpwalk -v2c -c cisco123 192.0.2.2 SNMPv2-MIB::sysDescr.0
SNMPv2-MIB::sysDescr.0 = STRING: Cisco Adaptive Security Appliance Version 9.17(1)
# snmpwalk -v2c -c cisco123 192.0.2.2 SNMPv2-MIB::sysDescr.0 .1.3.6.1.2.1.1.1.0
SNMPv2-MIB::sysDescr.0 = Cisco Adaptive Security Appliance Version 9.17(1)
```

#### ASA show-tech-bestand

Zoeken naar de lijn met de Cisco adaptieve security applicatie software versie string:

```
Cisco Adaptive Security Appliance Software Version 9.17(1)
SSP Operating System Version 2.11(1.154)
Device Manager Version 7.17(1)
...
```

#### FCM UI

Volg de stappen in het vak.

#### **FXOS CLI**

Volg de stappen in het gedeelte.

## **FXOS REST-API**

Volg de stappen in het gedeelte.

## **FXOS-chassis testbestand**

Volg de stappen in het gedeelte.

## Software voor Firepower Module

De Firepower module op ASA is de nieuwe naam voor de oudere Sourcefire-modules of SFR.

De softwareversie kan met behulp van deze opties worden geverifieerd:

- FMC UI
- FMC REST-API
- Firepower module CLI
- Firepower module probleemoplossing bestand
- ASA CLI
- ASA show-tech-bestand

## **FMC UI**

Volg de stappen in het gedeelte.

#### FMC REST-API

Volg de stappen in het gedeelte.

#### **Firepower Module CLI**

Volg deze stappen om de softwareversie van de Firepower module op de module CLI te controleren:

1. Sluit de module aan via SSH of de ASA CLI via de sessie sfr-opdracht.

2. Start de opdracht show versie:

| > show version       |   |                                       |
|----------------------|---|---------------------------------------|
| [ sfr1 ]-            |   |                                       |
| Model                | : | ASA5516 (72) Version 7.1.0 (Build 90) |
| UUID                 | : | c049dad8-c42e-11e9-986d-bdeff3ce399e  |
| Rules update version | : | 2022-05-10-001-vrt                    |
| VDB version          | : | 354                                   |
|                      |   |                                       |

#### Firepower Module-bestand voor probleemoplossing

Volg deze stappen om de softwareversie van de Firepower module in het bestand voor probleemoplossing van de module te controleren:

- 1. Opent het bestand voor probleemoplossing en navigeer naar de map <bestandsnaam>probleemoplossing .tar/resultaat-<date>--xxxxxx/opdrachtoutput/
- 2. Open het bestand **usr-local-sf-bin-sfcli.pl**, **waarin versie.output wordt getoond** en vind de regel met **model**:

| # pwd             |                                                |        |
|-------------------|------------------------------------------------|--------|
| /var/tmp/results- | 05-12-2022199172/command-outputs               |        |
| # cat "usr-local- | sf-bin-sfcli.pl show version.output"           |        |
| [                 | sfr1 ] Model : ASA5516 (72) Version 7.1.0 (Bui | 1đ 90) |
| UUID              | : c049dad8-c42e-11e9-986d-bdeff3ce399e         |        |
| LSP version       | : 2022-05-10-001-vrt                           |        |
| VDB version       | : 354                                          |        |
|                   |                                                |        |

#### ASA CLI

Start de opdracht voor de **specificaties van de** showmodule op de ASA CLI en controleer de **softwareversie**:

#### asa# **show module sfr details**

Getting details from the Service Module, please wait...

| Card Type:         | FirePOWER Services Software Module |
|--------------------|------------------------------------|
| Model:             | ASA5516                            |
| Hardware version:  | N/A                                |
| Serial Number:     | JAD222103XA                        |
| Firmware version:  | N/A                                |
| Software version:  | 7.1.0-90                           |
| MAC Address Range: | 7872.5dce.b3b2 to 7872.5dce.b3b2   |
| App. name:         | ASA FirePOWER                      |
| App. Status:       | Up                                 |
| App. Status Desc:  | Normal Operation                   |
| App. version:      | 7.1.0-90                           |
| Data Plane Status: | Up                                 |
| Console session:   | Ready                              |
| Status:            | Up                                 |
| DC addr:           | No DC Configured                   |
| Mgmt IP addr:      | 192.168.45.45                      |
| Mgmt Network mask: | 255.255.255.0                      |
| Mgmt Gateway:      | 0.0.0                              |
| Mgmt web ports:    | 443                                |
| Mgmt TLS enabled:  | true                               |

#### ASA show-tech-bestand

Zoek naar de lijn met de sfr string van de showmodule:

Getting details from the Service Module, please wait...

| Model:             | ASA5516                          |
|--------------------|----------------------------------|
| Hardware version:  | N/A                              |
| Serial Number:     | JAD222103XA                      |
| Firmware version:  | N/A                              |
| Software version:  | 7.1.0-90                         |
| MAC Address Range: | 7872.5dce.b3b2 to 7872.5dce.b3b2 |
| App. name:         | ASA FirePOWER                    |
| App. Status:       | Up                               |
| App. Status Desc:  | Normal Operation                 |
| App. version:      | 7.1.0-90                         |
| Data Plane Status: | Up                               |
| Console session:   | Ready                            |
| Status:            | Up                               |
| DC addr:           | No DC Configured                 |
| Mgmt IP addr:      | 192.168.45.45                    |
| Mgmt Network mask: | 255.255.255.0                    |
| Mgmt Gateway:      | 0.0.0                            |
| Mgmt web ports:    | 443                              |
| Mgmt TLS enabled:  | true                             |

## Controleer de versies Snort, VDB en SRU

## Diepgaande Packet Inspection Engine (snort) versie

De korte versie kan met behulp van deze opties worden geverifieerd:

- FMC UI
- FMC REST-API
- FDM UI
- FDM REST API
- FTD of Firepower module CLI
- FTD of FirePOWER Module probleemoplossingsbestand

#### **FMC UI**

Volg deze stappen om de versie van de FTD Snort op FMC UI te controleren:

1. Kies Apparaten > Apparaatbeheer:

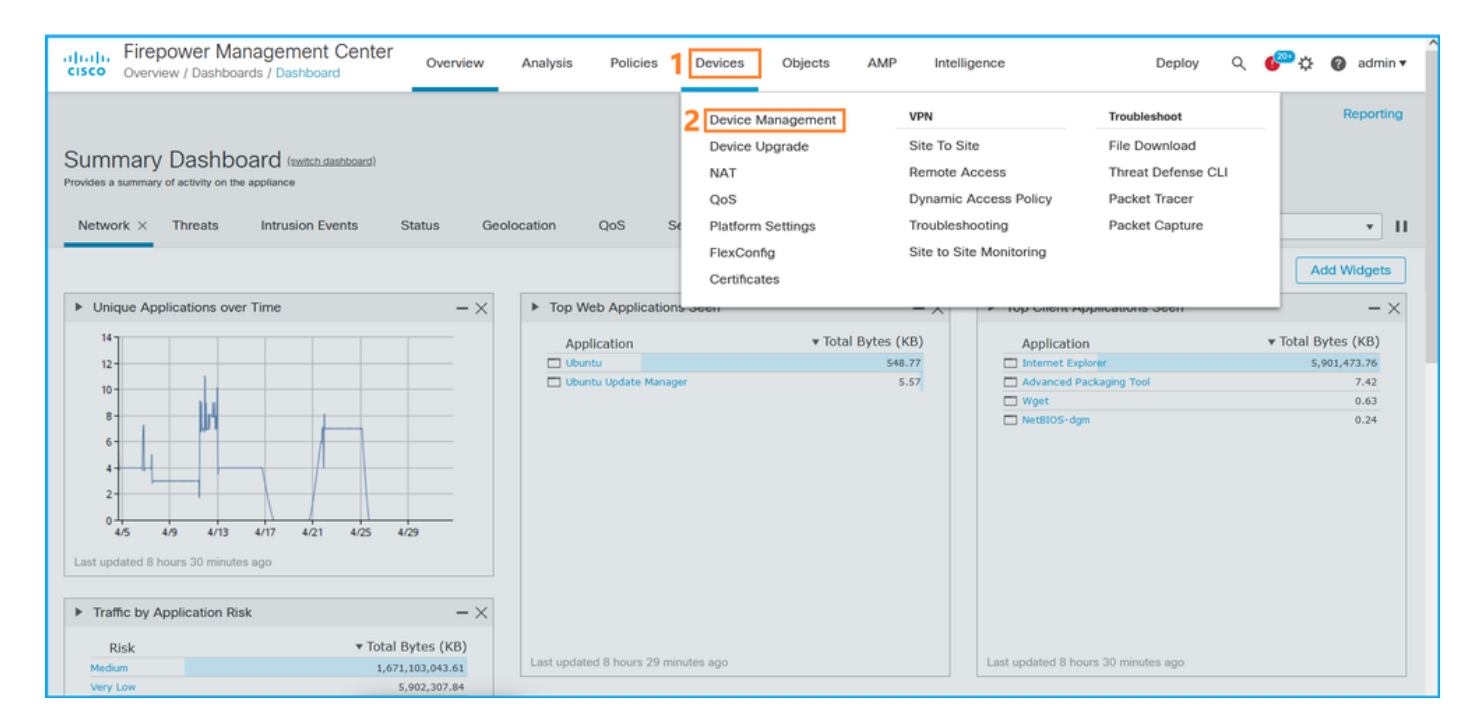

#### 2. Controleer het label Snort:

| cisco Dev            | repower Management Center ovices / Device Management       | overview Analysis       | Policies | Devices        | Objects                    | AMP                   |                          | Deploy Q 🌮 🔅 | Ø admin ▼    |
|----------------------|------------------------------------------------------------|-------------------------|----------|----------------|----------------------------|-----------------------|--------------------------|--------------|--------------|
| View By:<br>All (14) | Domain                                                     | (12) • Normal (0)       | Deployme | nt Pending (7) | <ul> <li>Upgrad</li> </ul> | le (0) • Snort 3 (12) |                          | Deploym      | nent History |
| Collapse All         |                                                            |                         |          |                |                            |                       |                          |              |              |
| Nam                  | 10                                                         | Model                   | Version  | Chassis        |                            | Licenses              | Access Control<br>Policy | Group        |              |
| • •                  | LAB-FPR2K<br>High Availability                             |                         |          |                |                            |                       |                          |              | *: ^         |
|                      | fpr2k-1(Primary, Active) Snort 3<br>192.0.2.140 - Routed   | Firepower 2110 with FTD | 7.1.0    | N/A            |                            | Base, Threat (2 more) | LAB-FPR2K-ACL            |              | :            |
|                      | ftp2k-2(Secondary,Standby) Snort 3<br>192.0.2.149 - Routed | Firepower 2110 with FTD | 7.1.0    | N/A            |                            | Base, Threat (2 more) | LAB-FPR2K-ACL            |              | :            |

#### **FMC REST-API**

Volg deze stappen om de FTD Snort-versie via FMC REST-API te controleren. Gebruik een REST-API client om de softwareversie te controleren. In dit voorbeeld wordt de curl gebruikt:

1. Echtheidstoken aanvragen:

```
# curl -s -k -v -X POST 'https://192.0.2.1/api/fmc_platform/v1/auth/generatetoken' -H
'Authentication: Basic' -u 'admin:Cisco123' | grep -i X-auth-access-token
<X-auth-access-token: 5d817ef7-f12f-4dae-b0c0-cd742d3bd2eb</pre>
```

2. Identificeer het domein dat het apparaat bevat. Bij de meeste REST API-vragen is de **domeinparameter** verplicht. Gebruik het **X-auth-access-token in** deze query om de lijst met domeinen op te halen:

```
# curl -s -k -X 'GET' 'https://192.0.2.1/api/fmc_platform/v1/info/domain' -H 'accept:
application/json' -H 'X-auth-access-token: 5d817ef7-f12f-4dae-b0c0-cd742d3bd2eb' | python -m
json.tool
```

"items": [

{

```
{
            "name": "Global",
            "type": "Domain",
            "uuid": "e276abec-e0f2-11e3-8169-6d9ed49b625f"
        },
        {
            "name": "Global/domain1",
            "type": "Domain",
            "uuid": "ef0cf3e9-bb07-8f66-5c4e-00000000001"
        },
        {
            "name": "Global/domain2",
            "type": "Domain",
            "uuid": "341a8f03-f831-c364-b751-00000000001"
        }
    1.
    "links": {
        "self": "https://192.0.2.1/api/fmc_platform/v1/info/domain?offset=0&limit=25"
    },
    "paging": {
        "count": 3,
        "limit": 25,
        "offset": 0,
        "pages": 1
    }
}
```

3. Gebruik het domein UID om een vraag te stellen naar de apparaten:

```
# curl -s -k -X 'GET' 'https://192.0.2.1/api/fmc_config/v1/domain/ef0cf3e9-bb07-8f66-5c4e-
0000000001/devices/devicerecords' -H 'accept: application/json' -H 'X-auth-access-token:
5d817ef7-f12f-4dae-b0c0-cd742d3bd2eb' | python -m json.tool
{
    "items": [
        {
            "id": "a4752f3c-86cc-11e9-8c9a-a3c958bed664",
            "links": {
                "self": "https://192.0.2.1/api/fmc_config/v1/domain/ef0cf3e9-bb07-8f66-5c4e-
0000000001/devices/devicerecords/a4752f3c-86cc-11e9-8c9a-a3c958bed664"
            },
            "name": "fw1.lab.local",
            "type": "Device"
        },
        {
            "id": "05e9799c-94fc-11ea-ad33-a0032ddb0251",
            "links": {
                "self": "https://192.0.2.1/api/fmc_config/v1/domain/ef0cf3e9-bb07-8f66-5c4e-
0000000001/devices/devicerecords/05e9799c-94fc-11ea-ad33-a0032ddb0251"
            },
            "name": "fw2.lab.local",
            "type": "Device"
        },
        {
            "id": "c8bef462-49f7-11e8-b2fb-ad9838c6ed90",
            "links": {
                "self": "https://192.0.2.1/api/fmc_config/v1/domain/ef0cf3e9-bb07-8f66-5c4e-
0000000001/devices/devicerecords/c8bef462-49f7-11e8-b2fb-ad9838c6ed90"
            },
            "name": "fw3.lab.local",
            "type": "Device"
```

```
},
        {
            "id": "3c41913a-b27b-11eb-b131-d2e2ce2a368d",
            "links": {
                "self": "https://192.0.2.1/api/fmc_config/v1/domain/ef0cf3e9-bb07-8f66-5c4e-
0000000001/devices/devicerecords/3c41913a-b27b-11eb-b131-d2e2ce2a368d"
            }.
            "name": "fw4.lab.local",
            "type": "Device"
        },
        {
            "id": "48f7f37c-8cf0-11e9-bf41-fb2d7b740db7",
            "links": {
                "self": "https://192.0.2.1/api/fmc_config/v1/domain/ef0cf3e9-bb07-8f66-5c4e-
0000000001/devices/devicerecords/48f7f37c-8cf0-11e9-bf41-fb2d7b740db7"
            },
            "name": "fw5.lab.local",
            "type": "Device"
        },
        {
            "id": "0b1a9c94-8ba8-11ec-b2fd-93263934908d",
            "links": {
                "self": "https://192.0.2.1/api/fmc_config/v1/domain/ef0cf3e9-bb07-8f66-5c4e-
0000000001/devices/devicerecords/0b1a9c94-8ba8-11ec-b2fd-93263934908d"
            },
            "name": "fpr2k-1",
            "type": "Device"
        },
```

4. Gebruik het domein UID en het toestel/container UID in dit verzoek:

```
# curl -s -k -X GET 'https://192.0.2.1/api/fmc_config/v1/domain/ef0cf3e9-bb07-8f66-5c4e-
00000000001/devices/devicerecords/0b1a9c94-8ba8-11ec-b2fd-93263934908d' -H 'X-auth-access-
token: 5d817ef7-f12f-4dae-b0c0-cd742d3bd2eb ' | python -m json.tool | grep -i snort
```

```
"snortVersion": "3.1.7.1-108",
"snortEngine": "SNORT3",
```

#### FDM UI

Volg deze stappen om de versie van de FTD Snort op FDM UI te controleren:

1. Ga naar de pagina updates:

| CISCO. Firepower Device Manager                                   | Monitoring Policies Objects                                                                                                    | Device: KSEC-FPR2100                                                                             | (>_) (Administrator) (*                                                                                          |
|-------------------------------------------------------------------|----------------------------------------------------------------------------------------------------|--------------------------------------------------------------------------------------------------|----------------------------------------------------------------------------------------------------|
| Model<br>Cisco Firepower 2120 Thr                                 | Software VDB Intrusion F<br>eat Defense 7.1.0-90 346.0 20211110                                                                                                    | tule Update Cloud Services<br>-1348 Not Registered   Register                                    | High Availability  CONFIGURE CONFIGURE                                                                           |
| C Inside Network                                                  | 1/1         1/3         1/5         1/7         1/9           Image: Strategy of the strategy of the stra | 1/11<br>1/13 1/14 1/15 1/16<br>1/12 SFP                                                          | ISP/WAN/Gateway                                                                                                  |
| Interfaces<br>Connected<br>Enabled 3 of 17<br>View All Interfaces | Routing<br>There are no static routes yet<br>View Configuration                                                                                                    | Updates<br>Geolocation, Rule, VDB, System U<br>Security Intelligence Feeds<br>View Configuration | Jpgrade,<br>Jpgrade,<br>System Settings<br>Logging Settings<br>DHCP Server / Relay<br>DDNS Service<br>DNS Server |

#### 2. Automatiseringsmotor controleren:

| uluiu<br>cisco. | Firepower Device Manager                                                              | 题<br>Monitoring           | Policies            | ∰.<br>Objects | Devic | e: KSEC-FPR2100                                             | (ک                                |                                                      | 0                                               | ?                                                   | :                                           | admin<br>Administrator                                                              | ~  |
|-----------------|---------------------------------------------------------------------------------------|---------------------------|---------------------|---------------|-------|-------------------------------------------------------------|-----------------------------------|------------------------------------------------------|-------------------------------------------------|-----------------------------------------------------|---------------------------------------------|-------------------------------------------------------------------------------------|----|
| Devic<br>Up     | be Summary<br>dates                                                                   |                           |                     |               |       |                                                             |                                   |                                                      |                                                 |                                                     |                                             |                                                                                     |    |
| G               | atest Update on 05 May 2022                                                           | VDB 346<br>Latest Upda    | .0<br>ate on 05 May | 2022          |       | Security Intelligence Feeds                                 |                                   |                                                      |                                                 |                                                     |                                             |                                                                                     |    |
| C               | Configure<br>et recurring updates                                                     | Configure<br>Set recurrin | g updates           |               |       | Configure<br>Set recurring updates                          |                                   |                                                      |                                                 |                                                     |                                             |                                                                                     |    |
|                 | UPDATE FROM CLOUD                                                                     | UPDATE FI                 | ROM CLOUD           | ~             |       | UPDATE FROM CLOUD                                           |                                   |                                                      |                                                 |                                                     |                                             |                                                                                     |    |
| s               | System Upgrade<br>Current version 7.1.0-90                                            |                           |                     |               |       | Intrusion Rule 20211110-134<br>Latest Update on 05 May 2022 | 8                                 |                                                      |                                                 |                                                     |                                             |                                                                                     |    |
| Ţ               | here are no software upgrades availai<br>Ipload an upgrade file to install.<br>BROWSE | ble on the system.        |                     |               |       | Configure<br>Set recurring updates                          | Sno<br>Insp<br>Sno<br>Defe<br>SSL | ort<br>ection E<br>rt is the<br>ense. It i<br>decryp | ingine: 3<br>main ins<br>is used f<br>tion, and | 3.1.7.1-1<br>spection<br>for intrusi<br>d layer 7 i | 08 Dow<br>engine i<br>on and i<br>inspectio | ngrade to 2.0<br>n Firepower Threa<br>file policy analysis<br>on. <u>See more</u> ✓ | ıt |

#### FDM REST API

Volg deze stappen om de korte versie via een FDM REST-API-verzoek te controleren. Gebruik een REST-API client om de softwareversie te controleren. In dit voorbeeld wordt de curl gebruikt:

1. Echtheidstoken aanvragen:

```
# curl -k -X POST --header 'Content-Type: application/json' --header 'Accept: application/json'
-d '{ "grant_type": "password", "username": "admin", "password": "Admin#1324" }'
'https://192.0.2.2/api/fdm/latest/fdm/token'
{
    "access_token":
    "eyJhbGciOiJIUzI1NiJ9.eyJpYXQiOjE2NTIyNDk5NTcsInN1YiI6ImFkbWluIiwianRpIjoiNDk3MmRjNjAtZDBmMi0xMW
VjLTk4ZWMtNDdlZTQwODkwMDVjIiwibmJmIjoxNjUyMjQ5OTU3LCJleHAiOjE2NTIyNTE3NTcsInJlZnJlc2hUb2tlbkV4cG
lyZXNBdCI6MTY1MjI1MjM1NzQ1NywidG9rZW5UeXBlIjoiSldUX0FjY2VzcyIsInVzZXJVdWlkIjoiYTU3ZGVmMjgtY2M3MC
0xMWVjLTk4ZWMtZjk4ODExNjNjZWIwIiwidXN1clJvbGUiOiJST0xFX0FETUlOIiwib3JpZ2luIjoicGFzc3dvcmQiLCJ1c2
VybmFtZSI6ImFkbWluIn0.lJLmHddJ2jaVRmpdXF6qg48qdBcyRuit94DLobCJ9LI",
```

```
"expires_in": 1800,
"refresh_expires_in": 2400,
"refresh_token":
"eyJhbGciOiJIUzI1NiJ9.eyJpYXQiOjE2NTIzOTQxNjksInN1YiI6ImFkbWluIiwianRpIjoiMGU0NGIxYzQtZDIOMi0xMW
VjLTk4ZWMtYTllOTlkZGMwN2Y0IiwibmJmIjoxNjUyMzk0MTY5LCJleHAiOjE2NTIzOTY1NjksImFjY2VzclRva2VuRXhwaX
JlcOFOIjoxNjUyMzk1OTY5MDcwLCJyZWZyZXNoQ291bnQiOi0xLCJ0b2tlblR5cGUiOiJKV1RfUmVmcmVzaCIsInVzZXJVdW
lkIjoiYTU3ZGVmMjgtY2M3MC0xMWVjLTk4ZWMtZjk4ODExNjNjZWIwIiwidXN1clJvbGUiOiJST0xFX0FETUlOIiwib3JpZ2
luIjoicGFzc3dvcmQiLCJ1c2VybmFtZSI6ImFkbWluIn0.Avga0-isDjQB527d3QWZQb7AS4a9ea5wlbYUn-A9aPw",
"token_type": "Bearer"
}
```

#### 2. Gebruik de waarde access\_token in deze query:

```
# curl -s -k -X GET -H 'Accept: application/json' -H 'Authorization: Bearer
eyJhbGciOiJIUzI1NiJ9.eyJpYXQiOjE2NTIONDU3ODksInN1Yi16ImFkbWluIiwianRpIjoiM2U1Njg0YjYtZDJiYS0xMWV
jLTk4ZWMtZGI2YjRiYTM1MTU2IiwibmJmIjoxNjUyNDQ1Nzg5LCJleHAiOjE2NTIONDc1ODksInJlZnJlc2hUb2tlbkV4cGl
yZXNBdCI6MTY1MjQ0ODE4OTMyNSwidG9rZW5UeXBlIjoiSldUX0FjY2VzcyIsInVzZXJVdWlkIjoiYTU3ZGVmMjgtY2M3MC0
xMWVjLTk4ZWMtZjk4ODExNjNjZWIwIiwidXNlclJvbGUiOiJST0xFX0FETUlOIiwib3JpZ2luIjoicGFzc3dvcmQiLCJ1c2V
ybmFtZSI6ImFkbWluIn0.kXtsUu3_WWt0Wu9w0mSDfJjwcyiVCa5dgyzNjCGnlF4'
'https://10.62.148.181/api/fdm/v6/operational/systeminfo/default' | grep -i snort
"snortVersion" : { "snortVersion" : "3.1.7.1-108",
"snortPackage" : "/ngfw/var/sf/snort-3.1.7.1-108/snort-75-3.1.7.1-108-daq14.tar.bz2",
```

```
"type" : "snortversion
```

#### FTD of Firepower CLI

Op FTD CLI voer de opdracht Show snort3 status uit:

> show snort3 status Currently running Snort 3 De Firepower module ondersteunt alleen snort 2.

#### FTD of FirePOWER Module-bestand voor probleemoplossing

Volg deze stappen om de versie van de Snort in het Wachtwoord voor probleemoplossing te controleren:

- 1. Opent het bestand voor probleemoplossing en navigeer naar de map <bestandsnaam>- probleemoplossing .tar/resultaat-<date>---xxxxxx/opdrachtoutput
- 2. Open het bestand usr-local-sf-bin-sfcli.pl met de show snort3.output:

```
# pwd
/var/tmp/results-05-06-2022--163203/command-outputs
# cat "usr-local-sf-bin-sfcli.pl show snort3.output"
Output of /ngfw/usr/local/sf/bin/sfcli.pl show snort3:
Currently running Snort 3
De Finance and a condensate wat allocan ensert 2
```

De Firepower module ondersteunt alleen snort 2.

## VDB-versie (Vulnerability Database)

De VDB-versie kan met behulp van deze opties worden geverifieerd:

FMC UI

- FMC REST-API
- FMC-bestand voor probleemoplossing
- FDM UI
- FDM REST API
- FTD CLI
- FTD of FirePOWER Module probleemoplossingsbestand

### **FMC UI**

Volg deze stappen om de VDB-versie op FMC UI te controleren:

| 1. Help kiezen > Over:                                                                                                    |                 |                   |              |         |         |     |                                                                                                    |                              |                                     |                                                                       |                                                                 |
|----------------------------------------------------------------------------------------------------|-----------------|-------------------|--------------|---------|---------|-----|----------------------------------------------------------------------------------------------------|------------------------------|-------------------------------------|-----------------------------------------------------------------------|-----------------------------------------------------------------|
| Firepower Management Center<br>Overview / Dashboards / Management                                                                                                    | Overview        | Analysis          | Policies     | Devices | Objects | AMP | Intelligence                                                                                                    |                              | Deploy                              | ۹ 🎸                                                                   | 🚆 🏹 🕜 admin 🔻                                                   |
| Name Access Controlled User Statistics Provides traffic and intrusion event statistics by user Application Statistics Provides Taffic and intrusion event statistics by application |                 |                   |              |         |         |     | Page-level Help<br>How-Tos<br>Documentation on C<br>What's New in This I<br>Software Download<br>Secure Firewall YouT | lisco.com<br>Release<br>Tube | Se<br>Fin<br>Pa<br>As<br>TA<br>2 Ab | cure Firev<br>epower M<br>ther Ecos<br>k a Questi<br>C Support<br>out | vall on Cisco.com<br>ligration Tool<br>system<br>ion<br>t Cases |
| Application Statistics (7.1.0)<br>Provides application statistics                                                                                                    |                 |                   |              |         |         |     | admin                                                                                                    | No                           | No                                  |                                                                       | [° < ∕ ₹                                                        |
| Connection Summary<br>Provides tables and charts of the activity on your monitored net                                                                                              | work segment or | ganized by differ | ent criteria |         |         |     | admin                                                                                                    | No                           | No                                  |                                                                       | 12 Q / 1                                                        |
| Detailed Dashboard<br>Provides a detailed view of activity on the appliance                                                                                                    |                 |                   |              |         |         |     | admin                                                                                                    | No                           | No                                  |                                                                       | ₫ Q 🖉 🗑                                                         |
| Detailed Dashboard (7.0.0)<br>Provides a detailed view of activity on the appliance                                                                                                 |                 |                   |              |         |         |     | admin                                                                                                    | No                           | No                                  |                                                                       | C Q / T                                                         |
| Files Dashboard<br>Provides an overview of Mahware and File Events                                                                                                    |                 |                   |              |         |         |     | admin                                                                                                    | No                           | No                                  |                                                                       | 1 Q / 1                                                         |
| Security Intelligence Statistics<br>Provides Security Intelligence statistics                                                                                                    |                 |                   |              |         |         |     | admin                                                                                                    | No                           | No                                  |                                                                       | [t] Q ≠ 🗑                                                       |
| Summary Dashboard<br>Provides a summary of activity on the appliance                                                                                                    |                 |                   |              |         |         |     | admin                                                                                                    | No                           | Yes                                 |                                                                       | 1 Q / 1                                                         |

## 2. Controleer VDB versie:

| Firepower Ma                                                                                                    | nagement Center <sub>Over</sub>                                                                                                    | iew Analysis                  | Policies        | Devices | Objects | AMP                          | Intelligence                                                                                     | Deploy                                                       | Q      | ¢ 😜  | 🕜 admin 🔻 |
|----------------------------------------------------------------------------------------------------|----------------------------------------------------------------------------------------------------|-------------------------------|-----------------|---------|---------|------------------------------|--------------------------------------------------------------------------------------------------|--------------------------------------------------------------|--------|------|-----------|
| Model<br>Serial Numbor<br>Software Version<br>OS<br>Snort Version<br>Rule Update Version<br>Rule pack Version<br>Module Pack Version<br>LSP Version<br>Geolocation Update Version<br>VDB Version<br>Hostname | Cisco Firepower Management Cent<br>001234<br>7.1.0 (build 90)<br>Cisco Firepower Extensible Operati<br>2.9.19 (Build 92)<br>3.1.7.1 (Build 108)<br>2022-05-02-003-vrt<br>2703<br>3070<br>Isp-rel-20220502-1613<br>2022-04-25-002<br>build 354 (2022-04-27 19:39:56 )<br>FMC-4600-2 | r 4600<br>g System (FX-OS) 2. | 11.1 (build154) |         |         | For tec<br>or call<br>Copyri | chnical/system questions, e-ma<br>us at 1-800-553-2447 or 1-40<br>ght 2004-2021, Cisco and/or it | il tac@cisco.com<br>)8-526-7209<br>Is affiliates. All rights | reser. | red. |           |

## FMC CLI

Volg deze stappen om de VDB-versie op FMC CLI te controleren:

- 1. Toegang tot FMC via SSH of console-verbinding.
- 2. Start de opdracht Versie:

#### **FMC REST-API**

Volg deze stappen om de VDB-versie via een FMC REST-API te controleren. Gebruik een REST-API client om de softwareversie te controleren. In dit voorbeeld wordt de curl gebruikt:

1. Echtheidstoken aanvragen:

```
# curl -s -k -v -X POST 'https://192.0.2.1/api/fmc_platform/v1/auth/generatetoken' -H
'Authentication: Basic' -u 'admin:Cisco123' | grep -i X-auth-access-token
<X-auth-access-token: 7acdb34c-ea85-47bf-83fe-d77b63f012da</pre>
```

2. Identificeer het domein dat het apparaat bevat. Bij de meeste REST API-vragen is de **domeinparameter** verplicht. Gebruik het **X-auth-access-token in** deze query om de lijst met domeinen op te halen:

```
# curl -s -k -X GET 'https://192.0.2.1/api/fmc_platform/v1/info/serverversion' -H 'X-auth-
access-token: 7acdb34c-ea85-47bf-83fe-d77b63f012da' | python -m json.tool
{
    "items": [
        {
            "geoVersion": "2022-05-09-001",
            "lspVersion": "lsp-rel-20220510-1044",
            "serverVersion": "7.1.0 (build 90)",
            "sruVersion": "2022-05-10-001-vrt",
            "type": "ServerVersion",
            "vdbVersion": "build 354 ( 2022-04-27 19:39:56 )"
        }
    ],
    "links": {
        "self": "https://10.62.184.21/api/fmc_platform/v1/info/serverversion?offset=0&limit=25"
    },
    "paging": {
        "count": 1,
        "limit": 25,
        "offset": 0,
        "pages": 1
    }
}
```

#### FMC-bestand voor probleemoplossing

Volg deze stappen om de VDB-versie in het FMC-bestand voor probleemoplossing te controleren:

- 1. Opent het bestand voor probleemoplossing en navigeer naar de map <bestandsnaam>probleemoplossing .tar/resultaat-<date>—xxxxxx/dir-archives/etc/sf/.versiondb
- 2. Open het bestand vdb.conf en vind de regel met de toets CURRENT\_BUILD:

#### # pwd

/var/tmp/results-05-06-2022--199172/dir-archives/etc/sf/.versiondb
# cat vdb.conf
CURRENT\_VERSION=4.5.0
CURRENT\_BUILD=344
CURRENT\_APPID\_VER=82
CURRENT\_NAVL\_VER=106

#### FDM UI

#### VDB:

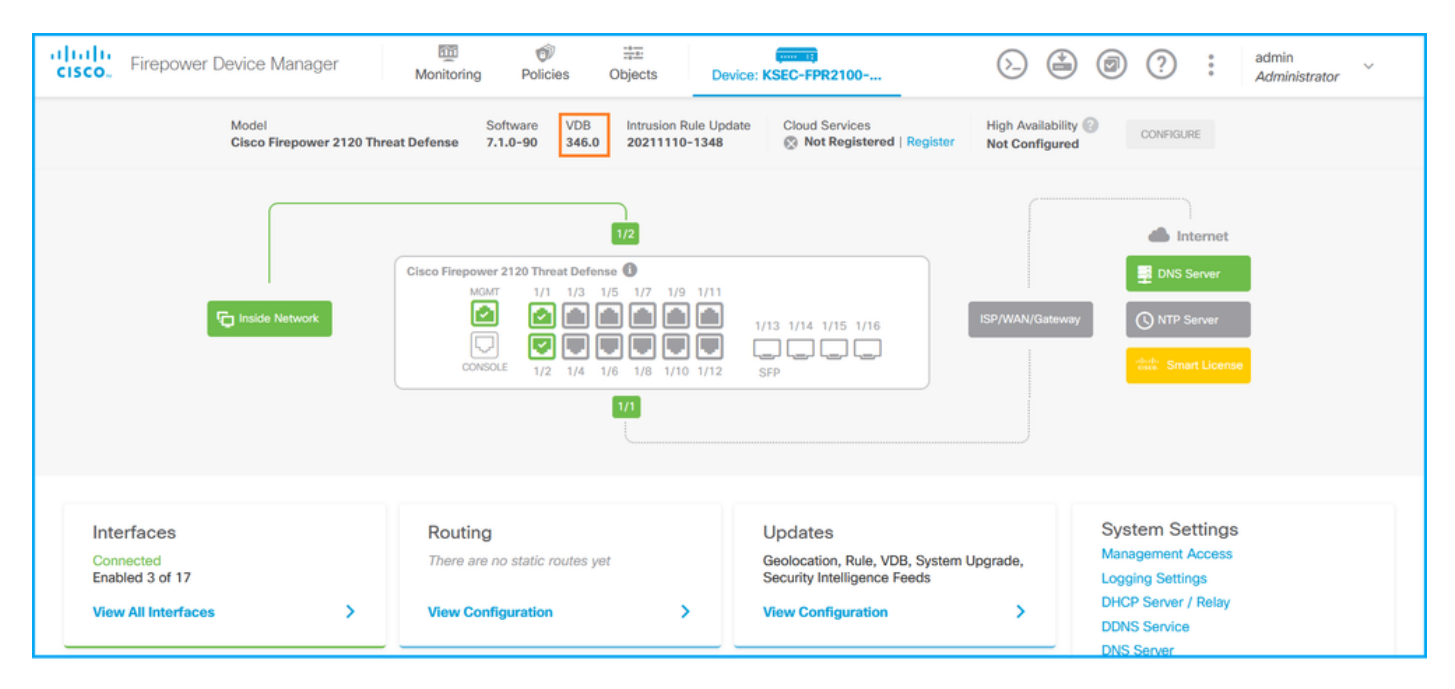

#### FDM REST API

Volg deze stappen om de VDB-versie te controleren via een FDM REST-API-verzoek. Gebruik een REST-API client om de softwareversie te controleren. In dit voorbeeld wordt de curl gebruikt:

1. Echtheidstoken aanvragen:

```
# curl -k -X POST --header 'Content-Type: application/json' --header 'Accept: application/json'
-d '{ "grant_type": "password", "username": "admin", "password": "Admin#1324" }'
'https://192.0.2.2/api/fdm/latest/fdm/token'
"access_token":
eyJhbGciOiJIUzI1NiJ9.eyJpYXQiOjE2NTIyNDk5NTcsInN1YiI6ImFkbWluIiwianRpIjoiNDk3MmRjNjAtZDBmMi0xMW "
VjLTk4ZWMtNDdlZTQwODkwMDVjIiwibmJmIjoxNjUyMjQ5OTU3LCJleHAiOjE2NTIyNTE3NTcsInJlZnJlc2hUb2tlbkV4cG
lyZXNBdCI6MTY1MjI1MjM1NzQ1NywidG9rZW5UeXBlIjoiSldUX0FjY2VzcyIsInVzZXJVdWlkIjoiYTU3ZGVmMjgtY2M3MC
0xMWVjLTk4ZWMtZjk4ODExNjNjZWIwIiwidXN1clJvbGUiOiJST0xFX0FETUlOIiwib3JpZ2luIjoicGFzc3dvcmQiLCJ1c2
VybmFtZSI6ImFkbWluIn0.1JLmHddJ2jaVRmpdXF6qg48qdBcyRuit94DLobCJ9LI",
"expires_in": 1800,
"refresh_expires_in": 2400,
"refresh_token":
"eyJhbGciOiJIUzI1NiJ9.eyJpYXQiOjE2NTIzOTQxNjksInN1YiI6ImFkbWluIiwianRpIjoiMGU0NGIxYzQtZDI0Mi0xMW
VjLTk4ZWMtYTllOTlkZGMwN2Y0IiwibmJmIjoxNjUyMzk0MTY5LCJleHAiOjE2NTIzOTY1NjksImFjY2Vzc1Rva2VuRXhwaX
Jlc0F0IjoxNjUyMzk10TY5MDcwLCJyZWZyZXNoQ291bnQi0i0xLCJ0b2tlblR5cGUi0iJKV1RfUmVmcmVzaCIsInVzZXJVdW
lkIjoiYTU3ZGVmMjgtY2M3MC0xMWVjLTk4ZWMtZjk4ODExNjNjZWIwIiwidXNlclJvbGUiOiJST0xFX0FETUlOIiwib3JpZ2
luIjoicGFzc3dvcmQiLCJ1c2VybmFtZSI6ImFkbWluIn0.Avga0-isDjQB527d3QWZQb7AS4a9ea5wlbYUn-A9aPw",
"token_type": "Bearer"
```

2. Gebruik de waarde access\_token in deze query:

```
# curl -s -k -X GET -H 'Accept: application/json' -H 'Authorization: Bearer
eyJhbGciOiJIUZI1NiJ9.eyJpYXQiOjE2NTIONDU3ODksInN1YiI6ImFkbWluIiwianRpIjoiM2U1NjgOYjYtZDJYSOxMWV
jLTk4ZWMtZGI2YjRiYTM1MTU2IiwibmJmIjoxNjUyNDQ1Nzg5LCJleHAiOjE2NTIONDc1ODksInJlZnJlc2hUb2tlbkV4cGl
yZXNBdCI6MTY1MjQ0ODE4OTMyNSwidG9rZW5UeXBlIjoiSldUXOFjY2VzcyIsInVzZXJVdWlkIjoiYTU3ZGVmMjgtY2M3MCO
xMWVjLTk4ZWMtZjk4ODExNjNjZWIwIiwidXNlclJvbGUiOiJST0xFX0FETUlOIiwib3JpZ2luIjoicGFzc3dvcmQiLCJlc2V
ybmFtZSI6ImFkbWluIn0.kXtsUu3_WWtOWu9w0mSDfJjwcyiVCa5dgyzNjCGnlF4'
'https://10.62.148.181/api/fdm/v6/operational/systeminfo/default' | grep -i vdb
    "vdbVersion" : {
    "lastSuccessVDBDate" : "2022-05-05 12:44:09Z",
    "vdbCurrentVersion" : "346",
    "vdbCurrentBuild" : "0",
    "vdbReleaseDate" : "2021-08-24 21:48:15",
    "type" : "vdbversion"
```

FTD of FirePOWER Module CLI

}

Volg deze stappen om de VDB-versie op de FTD CLI of op de FirePOWER-module (SFR) CLI te controleren:

- 1. Toegang tot FTD via SSH of console verbinding. In het geval van de Firepower module, heb toegang tot de module via SSH, of van de ASA CLI via de **sessie sfr** opdracht.
- 2. Start de opdracht Verkenningsversie op CLI:

| <pre>&gt; show version</pre> |                                                                     |
|------------------------------|---------------------------------------------------------------------|
| [ f;                         | pr2k-1 ]                                                            |
| Model                        | : Cisco Firepower 2110 Threat Defense (77) Version 7.1.0 (Build 90) |
| UUID                         | : 0b1a9c94-8ba8-11ec-b2fd-93263934908d                              |
| LSP version                  | : lsp-rel-20220510-1044                                             |
| VDB version                  | : 354                                                               |
| > show version               |                                                                     |
| <pre>&gt; show version</pre> |                                                                     |
| [ sfr1                       |                                                                     |
| Model                        | : ASA5516 (72) Version 7.1.0 (Build 90)                             |
| UUID                         | : c049dad8-c42e-11e9-986d-bdeff3ce399e                              |
| Rules update version         | : 2022-05-10-001-vrt                                                |
| VDB version                  | : 354                                                               |
|                              |                                                                     |

#### FTD of FirePOWER Module-bestand voor probleemoplossing

Volg deze stappen om de VDB-versie in het FTD of het bestand voor probleemoplossing in de FirePOWER-module te controleren:

- 1. Opent het bestand voor probleemoplossing en navigeer naar de map **<bestandsnaam>-** probleemoplossing.tar/resultaat-<date>---xxxxxx/opdrachtoutput/
- 2. Open het bestand **usr-local-sf-bin-sfcli.pl, die versie.output toont** en vind de regel met de **VDB-versie**:

| cat "usr-local-sf-bin-sfcli.pl show version.output"         |  |  |  |  |  |  |  |  |  |  |  |  |
|-------------------------------------------------------------|--|--|--|--|--|--|--|--|--|--|--|--|
|                                                             |  |  |  |  |  |  |  |  |  |  |  |  |
| Firepower 2110 Threat Defense (77) Version 7.1.0 (Build 90) |  |  |  |  |  |  |  |  |  |  |  |  |
| 0c94-8ba8-11ec-b2fd-93263934908d                            |  |  |  |  |  |  |  |  |  |  |  |  |
| cel-20220510-1044                                           |  |  |  |  |  |  |  |  |  |  |  |  |
|                                                             |  |  |  |  |  |  |  |  |  |  |  |  |
|                                                             |  |  |  |  |  |  |  |  |  |  |  |  |
|                                                             |  |  |  |  |  |  |  |  |  |  |  |  |

#### # pwd

| /var/tmp/results-05-12-2022199172/command-outputs     |          |         |       |          |        |         |       |      |     |  |
|-------------------------------------------------------|----------|---------|-------|----------|--------|---------|-------|------|-----|--|
| # cat "usr-local-sf-bin-sfcli.pl show version.output" |          |         |       |          |        |         |       |      |     |  |
| [ sfr1 ]                                              | Model :  | ASA5516 | (72)  | Version  | 7.1.0  | (Build  | 90)   | UUID | :   |  |
| c049dad8-c42e-11e9-986d-bdeff3ce399e Rules            | s update | version | : 202 | 2-05-10- | 001-vr | t VDB v | versi | on : | 354 |  |
|                                                       |          |         |       |          |        |         |       |      |     |  |

## Inbraakregel Update versies

De inbraakregelupdates bieden nieuwe en bijgewerkte inbraakregels en voorprocessorregels, aangepaste staten voor geïnstalleerde regels en aangepaste standaardinstellingen voor inbraakbeleid.

De veilige regelupdates (SRU) zijn van toepassing op versie 2 van de SNEL, en de lichtgewicht veiligheidspakket (LSP) updates zijn van toepassing op versie 3 van de Kort.

De SRU/LSP-softwareversie kan met het gebruik van deze opties worden geverifieerd:

- FMC UI
- FMC REST-API
- FMC-bestand voor probleemoplossing
- FDM UI
- FDM REST API
- FTD of Firepower module CLI
- FTD of FirePOWER Module probleemoplossingsbestand

#### **FMC UI**

Volg deze stappen om SRU/LSP-versies op FMC UI te controleren:

1. Help kiezen > Over:

| Firepower Management Center<br>Overview / Dashboards / Management                                                                                                    | Overview         | Analysis          | Policies     | Devices | Objects | AMP | Intellig | gence                                                                                                    |                                      | Deploy                       | ۹ 🌢                                                                | 🚰 🎝 1 🕜 admin 🔻                                                   |
|----------------------------------------------------------------------------------------------------|------------------|-------------------|--------------|---------|---------|-----|----------|----------------------------------------------------------------------------------------------------|--------------------------------------|------------------------------|--------------------------------------------------------------------|-------------------------------------------------------------------|
| Name           Access Controlled User Statistics<br>Provides traffic and intrusion event statistics by user           Application Statistics<br>Provides traffic and intrusion event statistics by application |                  |                   |              |         |         |     |          | Page-level Help<br>How-Tos<br>Documentation on<br>What's New in Thi<br>Software Downloa<br>Secure Firewall Yo | Cisco.com<br>s Release<br>d<br>uTube | S<br>F<br>A<br>T<br>T<br>2 A | ecure Firen<br>irepower N<br>artner Eco<br>sk a Quest<br>AC Suppor | wall on Cisco.com<br>Aigration Tool<br>system<br>tion<br>rt Cases |
| Application Statistics (7.1.0)<br>Provides application statistics                                                                                                    |                  |                   |              |         |         |     |          | admin                                                                                                    | No                                   | No                           |                                                                    | C < ≠ i                                                           |
| Connection Summary<br>Provides tables and charts of the activity on your monitored ne                                                                                                    | twork segment or | ganized by differ | ent criteria |         |         |     |          | admin                                                                                                    | No                                   | No                           | ,<br>,                                                             | 12 Q / 1                                                          |
| Detailed Dashboard<br>Provides a detailed view of activity on the appliance                                                                                                    |                  |                   |              |         |         |     |          | admin                                                                                                    | No                                   | No                           | þ                                                                  | 12 Q / 1                                                          |
| Detailed Dashboard (7.0.0)<br>Provides a detailed view of activity on the appliance                                                                                                    |                  |                   |              |         |         |     |          | admin                                                                                                    | No                                   | No                           | 0                                                                  | 12 Q / 1                                                          |
| Files Dashboard<br>Provides an overview of Malware and File Events                                                                                                    |                  |                   |              |         |         |     |          | admin                                                                                                    | No                                   | N                            | <b>b</b>                                                           | 12 Q / 1                                                          |
| Security Intelligence Statistics<br>Provides Security Intelligence statistics                                                                                                    |                  |                   |              |         |         |     |          | admin                                                                                                    | No                                   | No                           | 0                                                                  | 12 Q / 1                                                          |
| Summary Dashboard<br>Provides a summary of activity on the appliance                                                                                                    |                  |                   |              |         |         |     |          | admin                                                                                                    | No                                   | Ye                           | s                                                                  |                                                                   |

#### 2. Controleer Regel Update versie en LSP versie:

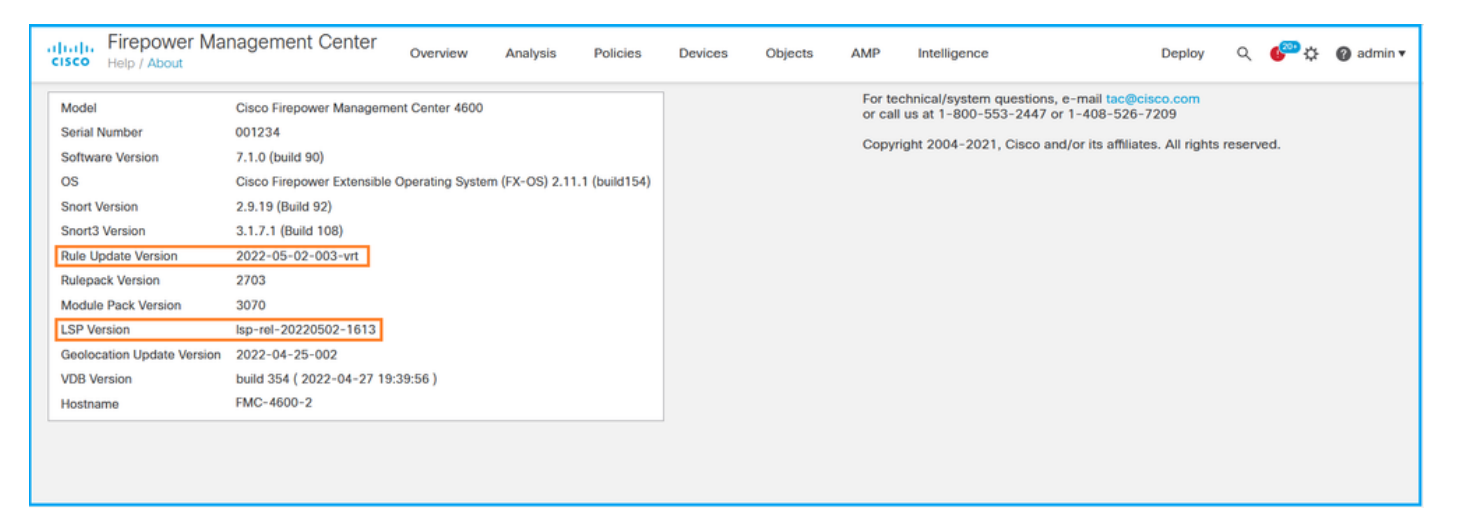

## FMC CLI

Volg deze stappen om SRU/LSP-versies op FMC CLI te controleren:

- 1. Toegang tot FMC via SSH of console-verbinding.
- 2. Start de opdracht Verkenningsversie op CLI:

#### FMC REST-API

Volg deze stappen om de softwareversie via een REST-API-verzoek te controleren. Gebruik een REST-API client om de softwareversie te controleren. In dit voorbeeld wordt **curl** gebruikt:

1. Echtheidstoken aanvragen:

# curl -s -k -v -X POST 'https://192.0.2.1/api/fmc\_platform/v1/auth/generatetoken' -H 'Authentication: Basic' -u 'admin:Cisco123' | grep -i X-auth-access-token

```
< X-auth-access-token: 9408fe38-c25c-4472-b7e6-3571bb4e2b8d
```

2. Gebruik het X-auth-access-token in deze query:

```
# curl -s -k -X GET 'https://192.0.2.1/api/fmc_platform/v1/info/serverversion' -H 'X-auth-
access-token: 7acdb34c-ea85-47bf-83fe-d77b63f012da' | python -m json.tool
{
    "items": [
        {
            "geoVersion": "2022-05-09-001",
            "lspVersion": "lsp-rel-20220510-1044",
            "serverVersion": "7.1.0 (build 90)",
            "sruVersion": "2022-05-10-001-vrt",
            "type": "ServerVersion",
            "vdbVersion": "build 354 ( 2022-04-27 19:39:56 )"
        }
    ],
    "links": {
        "self": "https://10.62.184.21/api/fmc_platform/v1/info/serverversion?offset=0&limit=25"
    },
    "paging": {
        "count": 1,
        "limit": 25,
        "offset": 0,
        "pages": 1
    }
}
```

#### FMC-bestand voor probleemoplossing

Volg deze stappen om de SRU-versie in het FMC-bestand voor probleemoplossing te controleren:

- 1. Opent het bestand voor probleemoplossing en ga naar map <bestandsnaam>.tar/resultaat-<br/><date>---xxxxxx/dir-archives/etc/sf/
- 2. Open het bestand **sru\_versies.conf** en vind de regels met de toetsen **Inbraaksion\_Rules\_Update**:

```
# pwd
/var/tmp/results-05-06-2022--199172/dir-archives/etc/sf/
# cat sru_versions.conf
Intrusion_Rules_Update=2022-04-25-003-vrt
Rule_Pack=2699
Sourcefire_Decoder_Rule_Pack=2088
Sourcefire_Policy_Pack=2763
Module_Pack=3066
snort=2.9.16-4022
```

Volg deze stappen om LSP-versie in het FMC-bestand voor probleemoplossing te controleren:

1. Opent het bestand voor probleemoplossing en ga naar map <bestandsnaam>.tar/resultaat-

#### 

2. Bestand openen **om var-sf-lsp-maxdeep 2 -ls.output te vinden** en de lijn te controleren met /var/sf/lsp/active-lsp

| # pwd                                 |                     |      |        |               |          |      |     |        |                                       |
|---------------------------------------|---------------------|------|--------|---------------|----------|------|-----|--------|---------------------------------------|
| /var/tmp/r                            | esults-05-06-2022   | -199 | 172/co | mmand-outputs | 5        |      |     |        |                                       |
| # cat "fin                            | d var-sf-lsp -maxde | epth | 2 -1s  | .output"      |          |      |     |        |                                       |
| • • •                                 |                     |      |        |               |          |      |     |        |                                       |
| Output of                             | find /var/sf/lsp -m | naxd | epth 2 | -ls:          |          |      |     |        |                                       |
| 10120102                              | 1 daermaaring in    | 2    |        | woot          | 1006     | More | 1 1 | 04.01  | /www./af/lan                          |
| 10142269                              | 4 UIWXIWXI-X        | 1    | www    | root          | 4090     | мау  | 11  | 04.01  | /var/si/isp                           |
| 19142208                              | U ITWXTWXTWX        | 1    | rool   | root          | 33       | мау  | ΤT  | 04.00  | /var/si/isp/installed-                |
| lsp -> /va                            | r/si/isp/isp-rei-20 | 1220 | 510-10 |               | 1005     |      |     | 0.4.01 |                                       |
| 19138299                              | 4 drwxrwxr-x        | 5    | www    | root          | 4096     | Мау  | 11  | 04:01  | /var/st/lsp/lsp-rel-                  |
| 20220510-1                            | 044                 |      |        |               |          |      |     |        |                                       |
| 19142266                              | 600 -rwxrwxr-x      | 1    | www    | root          | 614400   | May  | 10  | 14:55  | /var/sf/lsp/lsp-rel-                  |
| 20220510-1                            | 044/lsp.icdb.RELEAS | SE.t | ar     |               |          |      |     |        |                                       |
| 19142234                              | 4 drwxrwxr-x        | 5    | www    | root          | 4096     | May  | 11  | 04:00  | /var/sf/lsp/lsp-rel-                  |
| 20220510-1                            | 044/ntd_metadata    |      |        |               |          |      |     |        |                                       |
| 19268898                              | 4 drwxrwxr-x        | 2    | www    | root          | 4096     | May  | 10  | 14:55  | /var/sf/lsp/lsp-rel-                  |
| 20220510-1                            | 044/icdb            |      |        |               |          |      |     |        |                                       |
| 19138303                              | 4 drwxrwxr-x        | 6    | www    | root          | 4096     | May  | 10  | 14:51  | /var/sf/lsp/lsp-rel-                  |
| 20220510-1                            | 044/talos_content   |      |        |               |          |      |     |        |                                       |
| 19142269                              | 46640 -rw-rr        | 1    | root   | root          | 47759360 | May  | 11  | 04:01  | /var/sf/lsp/lsp-rel-                  |
| 20220510-1                            | 044/lsp-rel-2022051 | L0-1 | 044.ta | r.xz.REL.tar  |          |      |     |        |                                       |
| 19142267                              | 4 -rwxrwxr-x        | 1    | www    | root          | 238      | May  | 11  | 04:00  | /var/sf/lsp/lsp-rel-                  |
| 20220510-1                            | 044/.snort-versions | 3    |        |               |          | -    |     |        |                                       |
| 19142265                              | 4 -rwxrwxr-x        | 1    | www    | root          | 26       | May  | 10  | 14:51  | /var/sf/lsp/lsp-rel-                  |
| 20220510-1                            | 044/lspd_ver.proper | rtie | S      |               |          |      |     |        |                                       |
| 19139198                              | 260 -rw-rr          | 1    | root   | root          | 264403   | Feb  | 12  | 03:32  | /var/sf/lsp/piqtail-                  |
| all-164463                            | 6642.log            |      |        |               |          |      |     |        |                                       |
| 19142270                              | 0 1rwxrwxrwx        | 1    | root   | root          | 33       | May  | 11  | 04:01  | /var/sf/lsp/active-lsp                |
| -> /var/sf                            | /lsp/lsp-rel-202205 | 510- | 1044   |               |          | 2    |     |        | · · · · · · · · · · · · · · · · · · · |
| , , , , , , , , , , , , , , , , , , , | ,,p 101 10110.      |      |        |               |          |      |     |        |                                       |

#### FDM UI

Ga voor de hoofdpagina naar Inbraakregel:

| Firepower Device Manager                                                                                                   | Monitoring Policies Objects                                                                                                    | Device: KSEC-FPR2100                                                                                    | admin · · · · · · · · · · · · · · · · · · ·                                                                                                    |  |
|----------------------------------------------------------------------------------------------------|----------------------------------------------------------------------------------------------------|----------------------------------------------------------------------------------------------------|----------------------------------------------------------------------------------------------------|--|
| Model Software VDB Intrusion Rule Update 20211110-1348 Cloud Services Not Register Not Configured Not Configured ConFigure |                                                                                                    |                                                                                                    |                                                                                                    |  |
| F Inside Network                                                                                                    | 12<br>Cisco Firepower 2120 Threat Defense<br>MOMT 1/1 1/3 1/5 1/7 1/9 1/11<br>CONSOLE 1/2 1/4 1/6 1/8 1/10 1/12 1/1 1/1 1/1 1/1 1/1 1/1 1/1 1/1 1/ | 1<br>1/13 1/14 1/15 1/16<br>2 SFP                                                                       | Internet IDNS Server IDNS Server IDNS Serv |  |
| Interfaces<br>Connected<br>Enabled 3 of 17<br>View All Interfaces                                                          | Routing There are no static routes yet View Configuration                                                                                          | Updates<br>Geolocation, Rule, VDB, System Upgrade,<br>Security Intelligence Feeds<br>View Configuration | System Settings<br>Management Access<br>Logging Settings<br>DHCP Server / Relay<br>DDNS Service<br>DNS Server                                                                                                    |  |

## FDM REST API

Volg deze stappen om de VDB-versie te controleren via een FDM REST-API-verzoek. Gebruik een REST-API client om de softwareversie te controleren. In dit voorbeeld wordt **curl** gebruikt:

1. Echtheidstoken aanvragen:

```
# curl -k -X POST --header 'Content-Type: application/json' --header 'Accept: application/json'
-d '{ "grant_type": "password", "username": "admin", "password": "Admin#1324" }'
'https://192.0.2.2/api/fdm/latest/fdm/token'
"access_token":
"eyJhbGciOiJIUzI1NiJ9.eyJpYXQiOjE2NTIyNDk5NTcsInN1YiI6ImFkbWluIiwianRpIjoiNDk3MmRjNjAtZDBmMi0xMW
VjLTk4ZWMtNDdlZTQwODkwMDVjIiwibmJmIjoxNjUyMjQ5OTU3LCJleHAiOjE2NTIyNTE3NTcsInJlZnJlc2hUb2tlbkV4cG
lyZXNBdCI6MTY1MjI1MjM1NzQ1NywidG9rZW5UeXBlIjoiSldUX0FjY2VzcyIsInVzZXJVdWlkIjoiYTU3ZGVmMjgtY2M3MC
0xMWVjLTk4ZWMtZjk4ODExNjNjZWIwIiwidXN1clJvbGUiOiJST0xFX0FETUlOIiwib3JpZ2luIjoicGFzc3dvcmQiLCJ1c2
VybmFtZSI6ImFkbWluIn0.lJLmHddJ2jaVRmpdXF6qg48qdBcyRuit94DLobCJ9LI",
"expires_in": 1800,
"refresh_expires_in": 2400,
"refresh_token":
"eyJhbGciOiJIUzI1NiJ9.eyJpYXQiOjE2NTIzOTQxNjksInN1YiI6ImFkbWluIiwianRpIjoiMGU0NGIxYzQtZDI0Mi0xMW
VjLTk4ZWMtYTllOTlkZGMwN2Y0IiwibmJmIjoxNjUyMzk0MTY5LCJleHAiOjE2NTIzOTY1NjksImFjY2Vzc1Rva2VuRXhwaX
Jlc0F0IjoxNjUyMzk10TY5MDcwLCJyZWZyZXNoQ291bnQiOi0xLCJ0b2tlblR5cGUiOiJKV1RfUmVmcmVzaCIsInVzZXJVdW
lkIjoiYTU3ZGVmMjgtY2M3MC0xMWVjLTk4ZWMtZjk4ODExNjNjZWIwIiwidXNlclJvbGUiOiJST0xFX0FETUlOIiwib3JpZ2
luIjoicGFzc3dvcmQiLCJ1c2VybmFtZSI6ImFkbWluIn0.Avga0-isDjQB527d3QWZQb7AS4a9ea5wlbYUn-A9aPw",
"token_type": "Bearer"
ł
Gebruik de waarde access_token in deze query:
# curl -s -k -X GET -H 'Accept: application/json' -H 'Authorization: Bearer
eyJhbGciOiJIUzI1NiJ9.eyJpYXQiOjE2NTIONDU3ODksInN1YiI6ImFkbWluIiwianRpIjoiM2U1Njg0YjYtZDJiYS0xMWV
jLTk4ZWMtZGI2YjRiYTM1MTU2IiwibmJmIjoxNjUyNDQ1Nzg5LCJ1eHAiOjE2NTI0NDc10DksInJ1ZnJ1c2hUb2t1bkV4cG1
```

```
yZXNBdCl6MTY1MjQ0ODE4OTMyNSwidG9rZW5UeXBl1joiSldUX0FjY2VzcyIsInVzZXJVdWlkIjoiYTU3ZGVmMjgtY2M3MC0
xMWVjLTk4ZWMtZjk4ODExNjNjZWIwIiwidXNlclJvbGUiOiJST0xFX0FETUlOIiwib3JpZ2luIjoicGFzc3dvcmQiLCJ1c2V
ybmFtZSI6ImFkbWluIn0.kXtsUu3_WWt0Wu9w0mSDfJjwcyiVCa5dgyzNjCGnlF4'
'https://10.62.148.181/api/fdm/v6/operational/systeminfo/default' | grep -Ei "sru|lsp"
```

```
"sruVersion" : {
    "sruVersion" : "20211110-1348",
    "lastSuccessSRUDate" : "2022-05-12 18:29:00Z",
    "lspVersions" : [ "20211110-1348" ],
    "type" : "sruversion"
```

## FTD of FirePOWER Module CLI

Volg deze stappen om SRU/LSP-versie op FTD CLI of de Firepower module CLI te controleren:

- 1. Toegang tot FTD via SSH of console verbinding. In het geval van de Firepower module, heb toegang tot de module via SSH, of van de ASA CLI via de **sessie sfr** opdracht.
- 2. Start de opdracht Verkenningsversie op CLI:

| <pre>&gt; show version</pre> |               |                                                                   |
|------------------------------|---------------|-------------------------------------------------------------------|
| [ F                          | FIREPOWER1.ci | 3CO.COM ]                                                         |
| Model                        | :             | Cisco Firepower 2120 Threat Defense (77) Version 7.1.0 (Build 90) |
| UUID                         | :             | 1cbe9952-cc6f-11ec-b63a-ae4636e42209                              |
| LSP version                  | :             | lsp-rel-20211110-1348                                             |
| VDB version                  | :             | 346                                                               |

| <pre>&gt; show version</pre> |                                                                     |
|------------------------------|---------------------------------------------------------------------|
| [ FIREPOWER                  | R1.cisco.com ]                                                      |
| Model                        | : Cisco Firepower 2120 Threat Defense (77) Version 7.1.0 (Build 90) |
| UUID                         | : 1cbe9952-cc6f-11ec-b63a-ae4636e42209                              |
| Rules update version         | : 2022-05-11-001-vrt                                                |
| VDB version                  | : 346                                                               |
|                              |                                                                     |
| s show worsion               |                                                                     |
| [ sfr1                       | ]                                                                   |
| Model                        | : ASA5516 (72) Version 7.1.0 (Build 90)                             |
| UUID                         | : c049dad8-c42e-11e9-986d-bdeff3ce399e                              |
| Rules update version         | : 2022-05-10-001-vrt                                                |
| VDB version                  | : 354                                                               |

**Opmerking:** De opdracht **"show version**" toont de SRU update versie als Snort 2 wordt gebruikt. Voor de versie van Kort 3 LSP wordt weergegeven.

#### FTD of FirePOWER Module-bestand voor probleemoplossing

\_\_\_\_\_

Volg deze stappen om SRU/LSP-versies in het FTD of het bestand voor probleemoplossing in de Firepower module te controleren:

- 1. Opent het bestand voor probleemoplossing en ga naar map **<bestandsnaam>-** probleemoplossing.tar/resultaten-<date>—xxxxxx/commando-outputs/
- 2. Open het bestand usr-local-sf-bin-sflini.pl, waarvan versie.output wordt weergegeven en vind de regel met SRU/LSP-versie:

```
# pwd
/var/tmp/results-05-06-2022--163203/command-outputs/
# cat "usr-local-sf-bin-sfcli.pl show version.output"
-----[ FIREPOWER1.cisco.com ]------
                      : Cisco Firepower 2120 Threat Defense (77) Version 7.1.0 (Build 90)
Model
                      : 1cbe9952-cc6f-11ec-b63a-ae4636e42209
UUID
LSP version
                     : lsp-rel-20211110-1348
VDB version
                      : 346
 _____
or
# pwd
/var/tmp/results-05-06-2022--163203/command-outputs/
# cat "usr-local-sf-bin-sfcli.pl show version.output"
-----[ FIREPOWER1.cisco.com ]------
                      : Cisco Firepower 2120 Threat Defense (77) Version 7.1.0 (Build 90)
Model
                      : 70727d06-8ba7-11ec-bfcc-999f61f27102
UUID
Rules update version
                      : 2022-05-11-001-vrt
VDB version
                      : 346
_____
```

## Bekende problemen

Cisco bug-id CSCwb34098 ENH: FMC-versie in opdracht van 'show managers' tonen

Cisco bug-id <u>CSCve13470</u> ENH: Software-gerelateerde OID's op FirePOWER 6.x inschakelen

Cisco bug-id <u>CSCwb85969</u> ENH: Uitvoer van de opdracht "Show versie" FMC CLISH in het problematische bestand opnemen

Cisco bug-id <u>CSCvu15709</u> ENH: Ondersteuning voor SNMP OID's om SRU/VDB/GEOlocatieversies op FirePOWER-platforms te selecteren

## Gerelateerde informatie

- Secure Firewall Management Center REST API Quick Start Guide, versie 7.1
- <u>SNMP configureren op Firepower NGFW applicaties</u>
- <u>Cisco Firepower Threat Defense REST API-gids</u>
- <u>Cisco FXOS REST API-referentie</u>
- <u>Cisco ASA-compatibiliteit</u>
- Firepower 1000/2100 en Secure Firewall 3100 ASA en FXOS-bundelversies
- <u>Gebundelde componenten</u>
- Procedures voor het genereren van bestanden voor firewalls